# Imobilizari

• Se gaseste in *MENTOR > Imobilizari*.

Pentru generarea automata a notelor contabile corespunzatoare tranzactiilor de stoc precum si identificarea automata a articolelor ce urmeaza a fi tratate in modulul de mijloace fixe, trebuie configurate constantele:

- Sintetic obiecte de inventar
- Sintetic mijloace fixe

lista conturilor corespunzatoare celor doua clase de stocuri.

Se gasesc in *Constante generale Mentor* > 3.Conturi sintetice pentru identificarea tipului de stoc.

Tratarea diferita a celor doua categorii de tipuri de stoc consta in:

- inventarierea bucata cu bucata a mijloacelor fixe, in timp ce obiectele de inventar vor putea fi inventariate "in grup" (pe toata cantitatea sau pe fractiuni)
- tipul de amortizare:

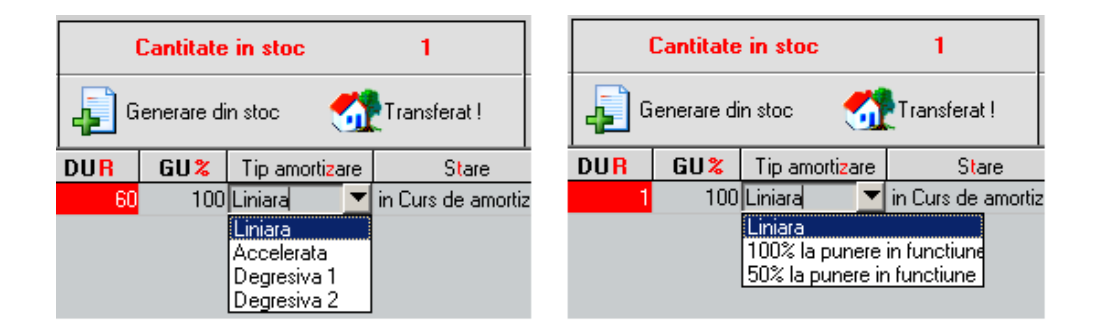

- pentru mijloace fixe: liniara, accelerata si degresiva;
- pentru obiecte de inventar: liniara, integral la punerea in functiune, 50% la punerea in functiune si restul la expirarea duratei normate de functionare.

Selectarea din *MENTOR* > *Imobilizari* a uneia din optiunile

- Rezolvare mijloace fixe din stoc
- Rezolvare obiecte de inventar din stoc

va afisa lista de cautare prezentata in figura de mai jos, ce contine toate pozitiile din stoc care necesita rezolvare din punct de vedere al amortizarilor. Prima coloana din aceasta lista (coloana *OK*) va afisa in dreptul fiecarei inregistrari nerezolvate semnul "?". In acest caz, lipsa corelarii poate fi surprinsa prin compararea coloanelor *Stoc* (care exprima cantitatea existenta in stocuri) si *Rezolvat* (care reprezinta cantitatea aflata deja in evidenta MIFIX).

In cazul in care o linie din lista nu are semnul intrebarii in coloana *OK*, atunci stocul descris in aceasta pozitie are echivalent in MIFIX, cu alte cuvinte este "REZOLVAT" (continutul coloanei *Stoc* este identic cu cel al coloanei *Rezolvat*).

| Lista obiectelor de inventar din stoc 🔍 🔍 🗙 |         |                 |                 |               |                           |            |      |      |          |  |  |  |  |  |
|---------------------------------------------|---------|-----------------|-----------------|---------------|---------------------------|------------|------|------|----------|--|--|--|--|--|
| Ordonare: DK 🔽 🧊                            |         |                 |                 |               |                           |            |      |      |          |  |  |  |  |  |
| 'Filtru: ( 'o linie )                       |         |                 |                 |               |                           |            |      |      |          |  |  |  |  |  |
|                                             |         |                 |                 |               |                           |            |      |      |          |  |  |  |  |  |
| }                                           | OK D    | enumire articol | Gestiunea       | Subunitatea   | Contul                    | Intrat la  | Pret | Stoc | Rezolvat |  |  |  |  |  |
|                                             | ? Impri | manta           | Depozit central | Sediu Central | Ob. inventar in folosinta | 06.01.2009 | 700  | 1    |          |  |  |  |  |  |

Modulul Mijloace fixe extins permite urmarirea Investitiilor in mijloace fixe. O investitie se urmareste din stadiul de "*investitie in curs*", careia i se poate da un numar de inventar, i se asociaza un buget aprobat si se poate asigura. Pe investitia in curs se vor cumula imbunatatiri in limita bugetului aprobat pana la obtinerea mijlocului fix final si punerea acestuia in functiune. In mijlocul fix se pot include ulterior imbunatatiri tot in limita unor bugete aprobate. Macheta principala a acestui modul este "Tablou mijloace fixe", disponibila in meniul Alte module > Imobilizari.

# I. CONFIGURARI

In Constante generale > Trezorerie trebuie setate constantele:

- Sintetic mijloace fixe = 212, 213, 214...
- Sintetic imobilizari in curs investitii în curs = 231
- Cod clasificare implicit investitii in curs = ...

Doar daca se utilizeaza modulul de Mijloace fixe extins trebuie setata in nomenclatorul de articole, optiunea "mijloc fix" pentru cele care vor fi urmarite ca investitii in curs sau mijloace fixe cu buget aprobat. Doar acestea sunt aduse pe Tablou mijloace fixe la apasarea pe + verde; de asemenea, la inregistrarea de imbunatatiri, completarea acestor articole doar pe coloana Mijloc fix se face dupa validare.

| - | Articole: bunuri si servicii<br>Denumire articol<br>Denumire internatio | Centru logistic                                           | -                                                              | -                                    |   | lesire + ,                              |                                                                                     |
|---|-------------------------------------------------------------------------|-----------------------------------------------------------|----------------------------------------------------------------|--------------------------------------|---|-----------------------------------------|-------------------------------------------------------------------------------------|
|   |                                                                         |                                                           | Cod                                                            | de catalog :                         | - |                                         | M odific 🚽                                                                          |
|   | 1. D                                                                    | ate generale                                              | ;                                                              | 2. Alte caracteristici               |   |                                         |                                                                                     |
|   |                                                                         |                                                           |                                                                |                                      |   | _                                       |                                                                                     |
|   | Tip articol Stocabi<br>Serviciu<br>Mijloc fi                            | Clasa de caracterizare<br>?                               | Clasifi<br>?                                                   | care statistica                      |   | Inseriere<br>O - fara serie             | Certificat de calitate ?<br>Certificat de garantie                                  |
|   |                                                                         | Centru de cost asociat<br>?                               | Rest neg<br>Nr zile pe                                         | jabil pe comenzi                     | 0 | O - serie pe bucata<br>O - serie pe lot | Are data de expirare<br>Vizibil pentru comenzi online ?<br>Vandut pe casa de marcat |
|   | UM principala<br>Buc                                                    |                                                           |                                                                | Valori posibile<br>pentru dimensiuni |   | Intervale de v                          | alabilitate a TAXELOR                                                               |
|   |                                                                         |                                                           | Multiplicator D1                                               | 1 D1 implicit                        |   | Incepand cu                             | septembrie 2013                                                                     |
|   | UM specifica                                                            | Relatia dintre UMprincipala - UMspecifica<br>independente | <ul> <li>Multiplicator D1</li> <li>Multiplicator D2</li> </ul> | 1 D2 implicit                        |   | TVA :                                   | 24%                                                                                 |
|   | UM alternativa                                                          | Relatia dintra I Morincipala . I Malternativa             | Multiplicator D3                                               | 1 D3 implicit                        |   | Accize :                                | nedefinita                                                                          |
|   |                                                                         | independente                                              | •                                                              |                                      |   | Taxa suplimentara 1 :                   | nedefinita                                                                          |
|   | Pentru subunitate                                                       | a Gestiune implicita                                      | Locatie implicita                                              | Tip contabil implicit                | ^ | Taxa suplimentara 2 :                   | nedefinita                                                                          |
|   | Sediul secundar                                                         | nedefinit                                                 | nedefinita                                                     | nedefinit                            |   |                                         |                                                                                     |
|   | Sediu Central                                                           | nedefinit                                                 | nedefinita                                                     | nedefinit                            |   |                                         |                                                                                     |
|   | Mijloace fixe                                                           | Gest mijl fixe A                                          | nedefinita                                                     | 231                                  |   |                                         |                                                                                     |
|   | Cashflow                                                                | nedefinit                                                 | nedefinita                                                     | nedefinit                            |   |                                         |                                                                                     |
|   | Mijloace fixe 2                                                         | nedefinit                                                 | nedefinita                                                     | nedefinit                            | ۷ |                                         |                                                                                     |
|   | Are atribute de carac                                                   | cterizare                                                 |                                                                |                                      |   |                                         |                                                                                     |

## **II. FUNCTIONARE**

**Tablou mijloace fixe:** macheta aduce toate numerele de inventar indiferent daca sunt mijloace fixe sau investitii in curs, cu posibilitatea de filtrare dupa denumire articol sau numar de inventar.

Adaugare imobilizare in curs: cu + verde se creeaza inregistrari noi de investitii in curs, cu numar de inventar, pe un tip contabil care are ca si cont reprezentativ unul setat la constanta "Sintetic imobilizari in curs", pe codul setat la constanta "Cod clasificare implicit investitii in curs". Crearea acestui stoc se face prin generarea automata a unei mariri de stoc pe respectivul articol, cu pret 0 si acordarea unui numar de inventar.

**Stergerea unei imobilizari in curs:** cu – rosu se sterge un numar de inventar si stocul aferent (adica marirea de stoc), doar daca respectivul numar de inventar nu are imbunatatiri legate de el sau buget inregistrat.

| Buget                   |             |                 |             |            |            |                   |         |            |
|-------------------------|-------------|-----------------|-------------|------------|------------|-------------------|---------|------------|
| 8                       |             | Buge            | et          |            |            |                   | lesire  | +          |
|                         | Articol     | Centru logistic | ;           |            |            |                   | Modific |            |
|                         | Nr.inventar | 100             |             |            |            |                   |         |            |
|                         |             |                 |             | -          |            | 1                 |         | <b>#</b> = |
| Nr Denumi               | re          |                 | Valoare     | Data       | Observatii |                   | Stadiu  |            |
| 1 Buget alocat etapa l  |             |                 | 100.000     | 21.09.2013 |            | Aprobat           |         |            |
| 2 Suplimentare buget    |             |                 | 10.000      | 21.09.2013 |            | Reanaliza         |         |            |
| 3 Inchidere buget       |             |                 | -1.000      | 21.09.2013 |            | Inchis            |         |            |
| 4 Buget alocat etapa II |             |                 | 150.000     | 21.09.2013 |            | Aprobat           |         |            |
|                         |             |                 |             |            |            |                   |         |            |
| Total buget/aprobat     | 259.000     |                 | 249.000 Lei |            | Res        | t de achizitionat | 2       | 49.000 Lei |
|                         |             |                 | 201         |            | Re         | est de comandat [ | 2       | 49.000 Lei |

**Bugete:** macheta permite inregistrarea de bugete alocate pentru respectivul numar de inventar. Ea poate fi lansata si din Tabloul mijloace fixe.

|   | Buget                   |       | Articol<br>Nr.inventar | <b>Buge</b><br>Centru logistic<br>100 | et<br>:     | 1          |            |                      | lesire<br>Hodific ▼ |
|---|-------------------------|-------|------------------------|---------------------------------------|-------------|------------|------------|----------------------|---------------------|
| ₽ | Nr                      | Denum | ire                    |                                       | Valoare     | Data       | Observatii |                      | Stadiu              |
| ľ | 1 Buget alocat etapa l  |       |                        |                                       | 100.000     | 21.09.2013 | 3          | Aprobat              |                     |
|   | 2 Suplimentare buget    |       |                        |                                       | 10.000      | 21.09.2013 | 3          | Reanaliza            |                     |
| Þ | 3 Inchidere buget       |       |                        |                                       | -1.000      | 21.09.2013 | 3          | Inchis               |                     |
| L | 4 Buget alocat etapa II |       |                        |                                       | 150.000     | 21.09.2013 | 3          | Aprobat              |                     |
|   |                         |       |                        |                                       |             |            |            |                      |                     |
| 1 | otal buget/aprobat      |       | 259.000                |                                       | 249.000 Lei |            |            | Rest de achizitionat | 249.000 Lei         |
|   |                         |       |                        |                                       |             |            |            | Rest de comandat [   | 249.000 Lei         |

<u>Stadiu</u> = Aprobat, Reanaliza, Inchis (liniile cu Stadiu = Inchis pot avea doar valori negative deoarece regleaza valoarea bugetului aprobat in functie de valoarea finala a mijlocului fix).

<u>Total buget</u> = suma pe toate liniile

<u>Total buget aprobat</u> = suma pe toate liniile cu Stare = Aprobat / Inchis <u>Rest de achizitionat</u> = Total buget aprobat - Facturi intrare

<u>Rest de comandat</u> = Total buget aprobat - Facturi intrare - Comenzi furnizori nefacturate

In comenzi catre furnizori si in facturi de la furnizori, pe view de alegere mijloc fix, coloana "Rest buget aprobat" aduce valoarea din Rest de comandat din Buget.

Comenzile in valuta facturate in valuta sau in lei la alt curs fata de cel in valuta scad din Rest de achizitionat si din Rest de comandat valoarea de pe factura. Comenzile anulate, inchise sau stornate nu afecteaza Restul de comandat.

Comenzile si facturile introduse inainte de introducerea bugetelor nu intra in calculul resturilor. Doar documentele cu data >= data bugetului afecteaza resturile.

Verificarea resturilor bugetelor se poate face utilizand lista "Urmărire bugete" din Alte module > Imobilizari.

**Asigurari:** macheta permite inregistrarea de polite de asigurare ale mijloacelor fixe sau investitiilor in curs. Ea poate fi lansata si din Tabloul mijloace fixe.

| Asigurare                |                                              |                             |                              |
|--------------------------|----------------------------------------------|-----------------------------|------------------------------|
|                          | Polita de asigurare                          | Asigurator<br>AsiguratorAAA | lesire +                     |
| Nr. 123                  | data start 05.09.2013<br>scadenta 04.09.2014 | Cls.Ob. asigurat ?          |                              |
| <mark>O</mark> bservatii |                                              |                             |                              |
| ▶ Nr                     | Nr.inventar                                  | Articol                     | Valoare MF Valoare asigurata |
|                          | 100                                          | Lentru logistic             | 000.000                      |
|                          |                                              | Total                       | 0,00 350.000,00              |

Verificarea asigurarilor inregistrate si a partenerilor catre care s-a inregistrat ipoteca se poate face utilizand lista "Ipoteci si Asigurari" din Alte module > Imobilizari.

**Inregistrarea imbunatatirilor de mijloace fixe/investitii in curs:** pe comenzi furnizori, pe intrari de la furnizori, intrari din import si din contracte de achizitie în leasing, daca se alege din nomenclator un articol de tip "Mijloc fix", atunci se cere numarul din inventar pe care se va inregistra achizitia. Aici se poate vedea si valoarea restului de buget aprobat in care trebuie sa se incadreze achizitia. Nu este permisa salvarea de comenzi sau intrari care sa depaseasca restul de buget aprobat.

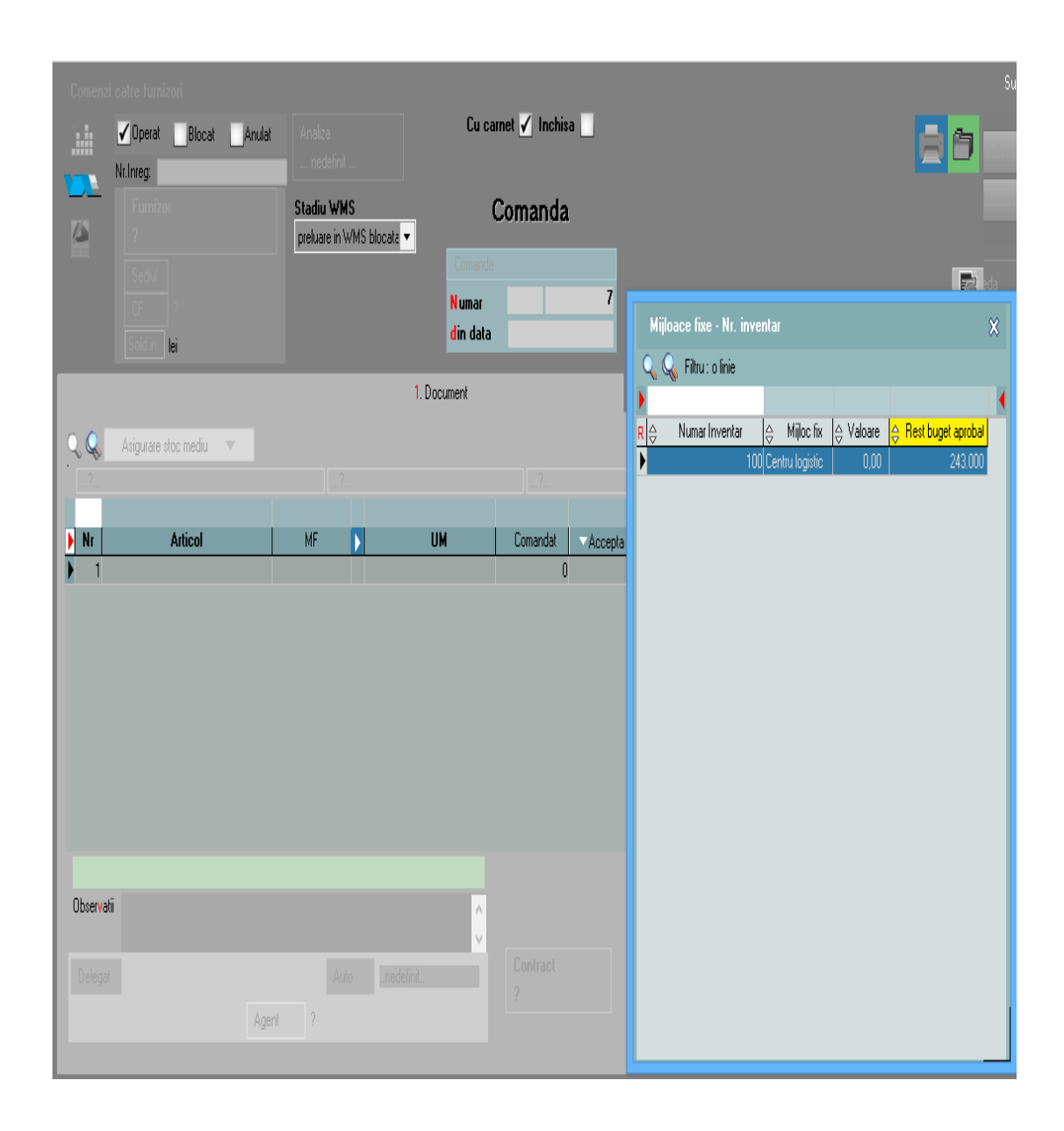

Comenzile catre furnizori afecteaza Restul de comandat din buget. Intrarile de investitii afecteaza atat Restul de comandat, cat si Restul de achizitionat. Comenzile in valuta facturate in valuta sau in lei, la alt curs fata de cel in valuta, scad din Rest de achizitionat si din Rest de comandat valoarea de pe factura. Comenzile anulate, inchise sau stornate nu afecteaza Restul de comandat. Dupa selectia numarului de inventar, se cere articolul care va reprezenta imbunatatirea. Acesta trebuie sa aiba in nomenclatorul de articole setat tip Serviciu si cont reprezentativ, unul completat la constanta "Sintetic imobilizari in curs si investitii in curs".

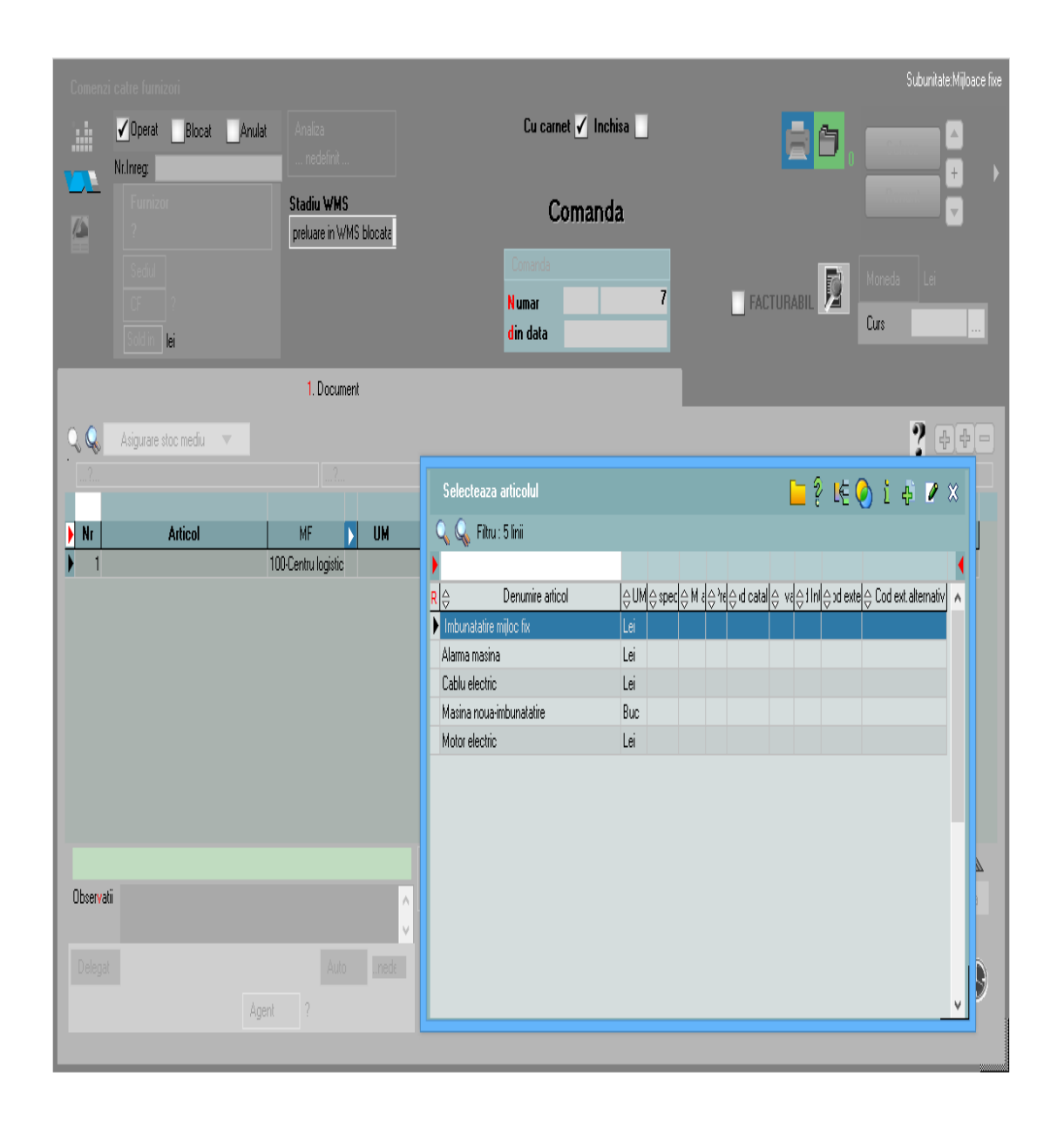

Dupa completarea ambelor articole, comanda (sau intrarea) va arata astfel:

| Comenzi catre furnizori                                 | at Anulat Analiza                              |               | Cu carne                                  | t 🖌 Inchis | a 🔄     |                                                    |                                | Subunitate:Mijloace fixe |
|---------------------------------------------------------|------------------------------------------------|---------------|-------------------------------------------|------------|---------|----------------------------------------------------|--------------------------------|--------------------------|
| Nr.Inreg<br>Funizor<br>?<br>Sediul<br>CF?<br>Soldin lei | nedefinit<br>Stadiu WMS<br>preluare in WMS blo | pata 🔻        | Comanda<br>Comanda<br>Numar 7<br>din data |            |         | Factu                                              | Rer<br>Rer<br>RABIL            | Lei                      |
|                                                         | 1. Document                                    |               |                                           |            |         |                                                    |                                |                          |
| C C Asigurare stoc mediu                                | ?                                              | ?             |                                           | ?          |         |                                                    |                                | ? + -                    |
| Nr Articol                                              | MF                                             | UM Comandat   | Acceptat                                  | ✓Pret      | Valoare | ▼Termen livr. ▼%Ad                                 | Val.discount                   | ▼ Tip operatie           |
|                                                         |                                                |               |                                           |            |         |                                                    |                                |                          |
| Observatii                                              |                                                | Contract<br>? |                                           |            |         | I                                                  | "otal 200,00                   | Disc/Maj 🗻<br>🔻 Masa     |
| Delegat                                                 | Auto .nedefinit.<br>Agent ?                    |               |                                           |            |         | Facturabila doar din ap<br>Operator aplicatie exte | licatie externa <b>?</b><br>ma | $\odot$                  |

Valoarea imbunatatirii inregistrate pe intrare de la furnizori se va prelua automat pe o modificare de pret generata imediat dupa salvarea documentului de intrare. Modificarea de pret va include valoarea imbunatatirii in valoarea mijlocului fix / investitiei respective in curs.

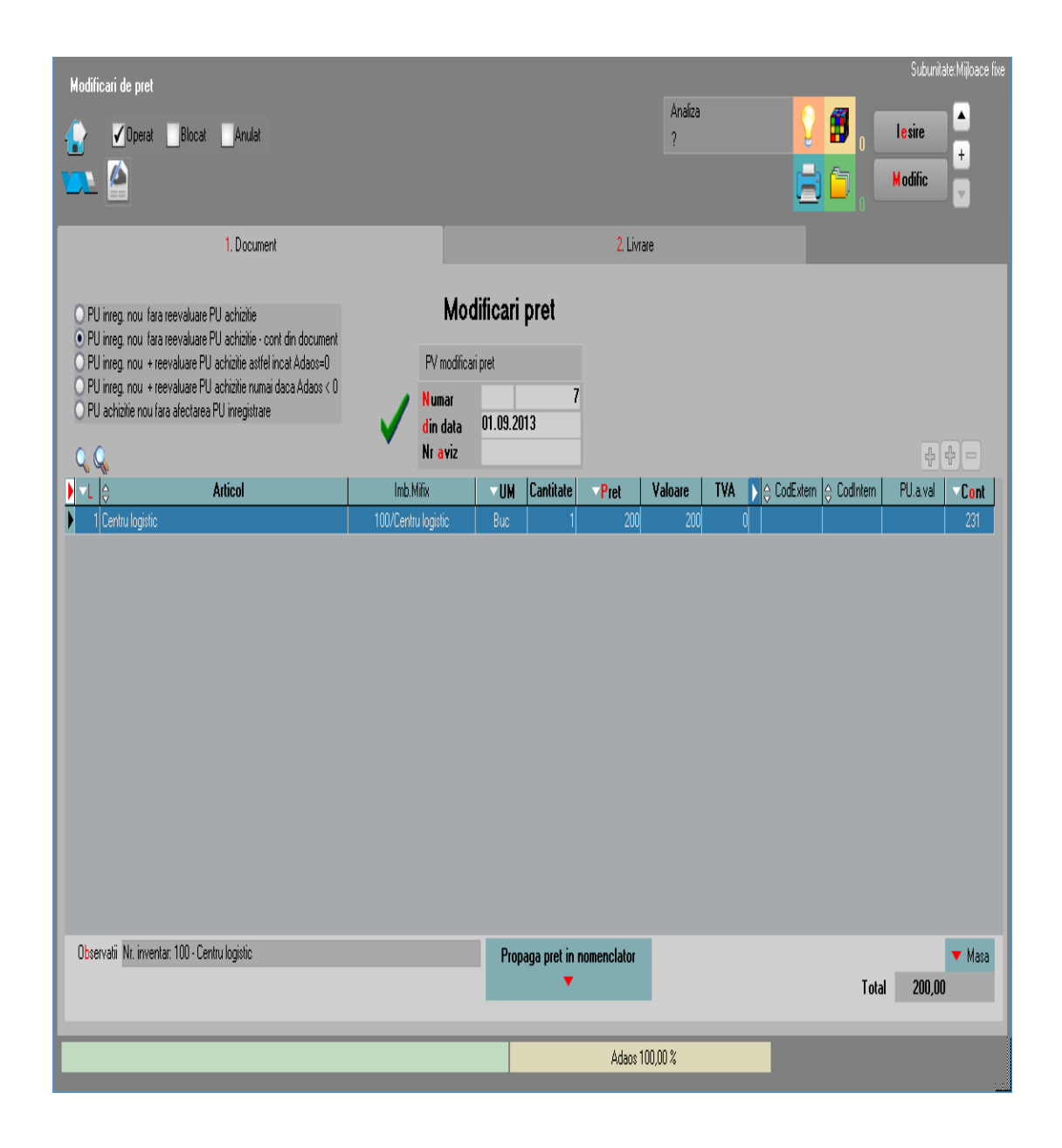

**Evidenta investitie in curs:** macheta se deschide din Tabloul mijloace fixe la dublu-click pe denumire articol, daca respectivul stoc este pe cont de investitie in curs:

| Evidenta imobilizare in curs                                         |                     |                                                                                                    |
|----------------------------------------------------------------------|---------------------|----------------------------------------------------------------------------------------------------|
| Denumire articol Centru logistic                                     |                     | 🌍 🛛 🖻 🔄                                                                                             |
| Numar inventar                                                       | 100                 | H odific                                                                                            |
| Gestiune Gest mijl fixe A                                            | •                   |                                                                                                    |
| Caract. contabila 231                                                |                     |                                                                                                    |
| Centru de cost Centru cost 1                                         | •                   |                                                                                                    |
| Stare     Imobilizare in curs       Data punere in functiune         | Punere in functiune | Valoare intrare:     3.200       Amortizare cumulata:     0       Valoare neta contabila:     3.200 |
| Durata normata / ramasa 🛛 👘 /                                        | 0                   | Rezerva reevaluare 0                                                                                |
|                                                                      |                     | Val. neta curenta inclusiv reevaluare: 3.200                                                        |
| Ipotecat partener 1Alpha SRLIpotecat partener 2?Ipotecat partener 3? |                     | Asigurator     AsiguratorAAA       Valoare asigurata     350.000                                    |
| Fisa imobilizare in curs                                             | Fisa mijloc fix     | Fisa reevaluare                                                                                     |

Aici se poate vedea starea respectivei investitii in curs: denumire, nr. inventar, gestiune, tip contabil, centru de cost, stare, cod clasificare, valoare etc. De asemenea, tot aici se poate vedea valoarea asigurata, asiguratorul si se poate inregistra ipotecarea investitiei catre diversi parteneri (situatia ipotecarii se poate vedea din lista "Ipoteci si Asigurari" din Alte module > Imobilizari).

Operatiuni posibile:

- Modificare gestiune (cu generare automata transfer)
- Modificare centru de cost (cu generare automata transfer)
- Modificare tip de amortizare

- Modificare cod de clasificare
- Punere in functiune

Valori:

- Valoare intrare
- Amortizare cumulata= 0
- Valoarea neta contabila= Valoare intrare
- Rezerva reevaluare = 0
- Valoare neta curenta inclusiv reevaluare = Valoarea neta contabila = Valoare intrare

Toate imbunatatirile aduse acestei investitii in curs se inregistreaza ca achizitii si sunt incluse automat in valoarea investitiei in curs. Acestea se pot urmari in "**Fisa investitie in curs**".

| Fisa imobibilizare in curs |                        |                 |                   |       |          |     |             |            |      |          |           |        |            |               |           |             |                 |        |          |
|----------------------------|------------------------|-----------------|-------------------|-------|----------|-----|-------------|------------|------|----------|-----------|--------|------------|---------------|-----------|-------------|-----------------|--------|----------|
|                            | Nr.inv                 | entar:          | 100 (Cen          | tru l | ogistic) |     |             |            |      |          |           |        |            |               |           |             |                 | B      | ×        |
| ) N                        | .inventar              | Articol         | Tip operatie      |       | Partener | Doc | Nr.Document | Data       | An   | Luna     | Cantitate | Pret   | TVA        | Valoare       |           |             | Inreg.contabile |        | ^ _      |
|                            | 100                    |                 | Creare mijloc fix |       |          | PV  | 3           | 01.09.2013 | 2013 | 9        | 1         | 0      | 0          | 0             |           |             |                 |        |          |
|                            | 100                    | Centru logistic | Factura intrare   | Of1   |          | F   | 100101      | 01.09.2013 | 2013 | 9        | 1.000     | 0,2    | 48         | 200           | 231=401/2 | 200);442.06 | =401(48);231=23 | 1(200) |          |
|                            | 100                    | Centru logistic | Factura intrare   | 0f1   |          | F   | 100102      | 10.10.2013 | 2013 | 10       | 3         | 1.000  | 720        | 3.000         | 231=401(3 | 3000);442.0 | 6=401(720);=    | .0     |          |
|                            |                        |                 |                   |       |          |     |             |            |      |          |           |        |            |               |           |             |                 |        |          |
|                            |                        |                 |                   |       |          |     |             |            |      |          |           |        |            |               |           |             |                 |        |          |
|                            |                        |                 |                   |       |          |     |             |            |      |          |           |        |            |               |           |             |                 |        |          |
|                            |                        |                 |                   |       |          |     |             |            |      |          |           |        |            |               |           |             |                 |        |          |
|                            |                        |                 |                   |       |          |     |             |            |      |          |           |        |            |               |           |             |                 |        |          |
|                            |                        |                 |                   |       |          |     |             |            |      |          |           |        |            |               |           |             |                 |        | - 1      |
|                            |                        |                 |                   |       |          |     |             |            |      |          |           |        |            |               |           |             |                 |        |          |
|                            |                        |                 |                   |       |          |     |             |            |      |          |           |        |            |               |           |             |                 |        |          |
|                            |                        |                 | _                 |       |          |     |             |            |      |          |           |        |            |               |           |             |                 |        | V        |
| Va                         | loare net              | a mijloc fix:   |                   | 3.20  | 0        |     |             |            |      |          |           |        |            |               |           |             |                 |        |          |
|                            |                        |                 |                   |       |          |     |             |            |      |          |           |        |            |               |           |             |                 |        |          |
|                            |                        | 17              |                   |       | _        |     |             | _          |      |          | _         |        |            |               |           |             | _               |        |          |
|                            | Info                   |                 | Debit             | Å     | Credit   | Va  | aloare      | Ajustari   | A    | Cen      | tru cost  | - ⊖ No | od analiza | n (⇒ Gr       | estiune   | ∆<br>⊽      | Subunitate      | ^      | Refacere |
| in                         | registrari<br>ontabilo |                 | 231               |       | 401      |     | 200         |            | 0 n  | edefinit |           |        |            | Gest mijl fix | юA        | 106         |                 |        | contabil |
| U                          | UNICADING              |                 | 442.06            |       | 401      |     | 48          |            | 0 n  | edefinit |           |        |            | Gest mijl fix | юA        | 106         |                 |        |          |
|                            |                        |                 | 231               |       | 231      |     | 200         |            | 0 n  | edefinit |           |        |            | Gest mijl fix | ie A      | 106         |                 |        |          |
|                            | •                      |                 |                   |       |          |     |             |            |      |          |           |        |            |               |           |             |                 | v      |          |
|                            |                        | <               |                   |       |          |     |             |            |      |          |           |        |            |               |           |             |                 | >      |          |
|                            |                        |                 |                   |       |          |     |             |            |      |          |           |        |            |               |           |             |                 |        |          |

Aici se gasesc valoarea la moment a respectivului numar de inventar, toate documentele care au modificat valoarea mijlocului fix si inregistrarile contabile aferente. Daca jurnalul contabil al acestor documente trebuie refacut, atunci este marcat cu rosu si se poate reface de aici folosind butonul "Refacere jurnal contabil".

Pana la finalizarea investitiei, numarul de inventar respectiv figureaza ca investitie in curs. Dupa finalizarea investitiilor, investitia in curs poate fi inregistrata ca mijloc fix prin "**Punere in functiune**", buton disponibil pe macheta Evidenta investitie in curs. Aceasta genereaza un transfer din investitie in curs in mijloc fix si este ultima tranzactie inregistrata in Fisa investitiei in curs.

| Fisa imobibilizare in curs |                                    |                     |          |     |             |             |      |        |           |       |           |         |            |            |                 |            |            |
|----------------------------|------------------------------------|---------------------|----------|-----|-------------|-------------|------|--------|-----------|-------|-----------|---------|------------|------------|-----------------|------------|------------|
| Nr.in                      | Nr.inventar: 100 (Centru logistic) |                     |          |     |             |             |      |        |           |       |           |         |            |            |                 | ×          |            |
| Ntinve                     | entar Articol                      | Tip operatie        | Partene  | Doc | Nr.Document | Data        | An   | Luna 🚶 | Cantitate | Pret  | TVA       | Valoare |            |            | Inreg.contabile |            | ^ =        |
|                            | 100                                | Creare mijloc fix   |          | PV  | 3           | 01.09.2013  | 2013 | 9      | 1         | 0     | 0         | 0       |            |            |                 |            |            |
|                            | 100 Centru logistic                | Factura intrare     | 011      | F   | 100101      | 01.09.2013  | 2013 | 9      | 1.000     | 0,2   | 48        | 200     | 231=401(20 | 0);442.06= | :401(48);231=23 | 31(200)    |            |
|                            | 100 Centru logistic                | Factura intrare     | 011      | F   | 100102      | 10.10.2013  | 2013 | 10     | 3         | 1.000 | 720       | 3.000   | 231=401(30 | 00);442.0E | 5=401(720);231: | =231(3000) |            |
|                            | 100 Centru logistic                | Punere in functiune |          | NT  | 1           | 25.10.2013  | 2013 | 10     | 1         | 3.200 | 0         | 3.200   | 231=231(32 | 00);214=2  | 31(3200)        |            | _          |
|                            |                                    |                     |          |     |             |             |      |        |           |       |           |         |            |            |                 |            |            |
|                            |                                    |                     |          |     |             |             |      |        |           |       |           |         |            |            |                 |            |            |
|                            |                                    |                     |          |     |             |             |      |        |           |       |           |         |            |            |                 |            |            |
|                            |                                    |                     |          |     |             |             |      |        |           |       |           |         |            |            |                 |            |            |
|                            |                                    |                     |          |     |             |             |      |        |           |       |           |         |            |            |                 |            |            |
|                            |                                    |                     |          |     |             |             |      |        |           |       |           |         |            |            |                 |            |            |
|                            |                                    |                     |          |     |             |             |      |        |           |       |           |         |            |            |                 |            |            |
|                            |                                    |                     |          |     |             |             |      |        |           |       |           |         |            |            |                 |            | V          |
| Valoa                      | re neta mijloc fix:                |                     | 3 200    |     |             |             |      |        |           |       |           |         |            |            |                 |            |            |
|                            |                                    |                     | 0.200    |     |             |             |      |        |           |       |           |         |            |            |                 |            |            |
|                            |                                    |                     |          |     |             |             |      |        |           |       |           |         |            |            |                 |            |            |
|                            |                                    | D-L3                | o Carda  | V   |             | Ali anti di |      | C1     |           | ۸ N-  | J E       | ۵ C-    | c.         |            | Calandaria      |            | Befacere   |
| interi                     | to 🔅                               | Dedit               | S rieait | γa  | lioare      | Ajustari    | V    | Lena   | u cost    | € NO  | a analiza | e ue    | saune      | V          | Sudunitate      |            | jurnal     |
| conta                      | abile                              |                     |          |     |             |             |      |        |           |       |           |         |            |            |                 |            | contabil   |
|                            | - 84                               |                     |          |     |             |             |      |        |           |       |           |         |            |            |                 |            |            |
|                            | - 88                               |                     |          |     |             |             |      |        |           |       |           |         |            |            |                 |            | <u>ش</u> ا |
|                            |                                    |                     |          |     |             |             |      |        |           |       |           |         |            |            |                 |            | <u> </u>   |
|                            | - 14                               |                     |          |     |             |             |      |        |           |       |           |         |            |            |                 |            |            |
|                            |                                    |                     |          |     |             |             |      |        |           |       |           |         |            |            |                 |            |            |

**Evidenta mijloc fix:** macheta se deschide din Tabloul mijloace fixe la dublu-click pe denumire articol, daca respectivul stoc este pe cont de mijloc fix:

| Evidenta mijloc fixDenumire articol<br>Numar inventarCentru logisticGestiuneGest mijl fixe ACaract. contabila<br>Centru de costAparatura birotica      |                                                                                         | esire +<br>Hodific v                                                                                                    |
|----------------------------------------------------------------------------------------------------|-----------------------------------------------------------------------------------------|----------------------------------------------------------------------------------------------------|
| StareIn curs de amortizadData punere in functiune25.10.2013Tip amortizareLiniaraCod clasificareImobilizari in cursDurata normata / ramasa120Reevaluare | e ) → in conservare ) Cas<br>Valoar<br>Amortia<br>Valoar<br>Valoar<br>Rezerv<br>Val. ne | are in luna curenta Vanzare in luna curenta<br>e intrare: 6.200<br>e neta contabila: 51,67<br>e neta contabila: 6.148,33<br>ea reevaluare 0<br>ta curenta inclusiv reevaluare: 6.148,33 |
| Ipotecat partener 1 Alpha SRL<br>Ipotecat partener 2 ?<br>Ipotecat partener 3 ?<br>Fisa imobilizare in curs                                            | Asigur<br>Valoar<br>Fisa mijloc fix                                                     | ator AsiguratorAAA<br>e asigurata 350.000<br>Fisa reevaluare                                                                                                    |

Aici se poate vedea starea respectivului mijloc fix: denumire, nr inventar, gestiune, tip contabil, centru de cost, stare, cod clasificare, valoare etc. De aici asemenea, tot se poate vedea valoarea asigurata, asiguratorul si se poate inregistra ipotecarea catre diversi parteneri (situatia ipotecarii se poate vedea din lista "Ipoteci si Asigurari" din Alte module > Imobilizari).

Operatiuni posibile:

- Modificare gestiune (cu generare automata transfer)
- Modificare tip contabil (cu generare automata transfer)

- Modificare centru de cost (cu generare automata transfer)
- Modificare stare: trecere in conservare sau in curs de amortizare
- Casare mijloc fix (cu generare automata diminuare de stoc si setare Stare = Casat in luna curenta)
- Vanzare mijloc fix (cu generare factura de vanzare si setare Stare = Vandut in luna curenta)
- Modificare tip de amortizare
- Modificare cod de clasificare
- Reevaluare

Valori:

- Valoare intrare
- Amortizare cumulata: amortizarea inregistrata inclusiv cea din luna curenta
- Valoarea neta contabila = Valoare intrare -Amortizare cumulata
- Rezerva reevaluare
- Valoare neta curenta inclusiv reevaluare = Valoarea neta contabila + Rezerva reevaluare

Toate imbunatatirile aduse acestui mijloc fix se inregistreaza ca achizitii si sunt incluse automat in valoarea mijlocului fix. Acestea se pot urmari in "Fisa mijloc fix".

| Fisa mijloc fix |                                      |                              |                 |          |           |             |            |           |        |                 |           |     |          |                                |                 |                            |
|-----------------|--------------------------------------|------------------------------|-----------------|----------|-----------|-------------|------------|-----------|--------|-----------------|-----------|-----|----------|--------------------------------|-----------------|----------------------------|
| ł               | Nr.inventar: 100 ( Centru logistic ) |                              |                 |          |           |             |            |           |        |                 |           |     |          |                                | ₿               | ×                          |
| ) N             | lr.inventar                          | Articol                      | Tip operatie    | Partener | Doc       | Nr.Document | Data       | An        | Luna 👌 | Cantitate       | Pret      | TVA | Valoare  | Inreg.contabile                |                 | ^ =                        |
| Þ               | 100                                  | Centru logistic              | Punere in func  | t        | NT        | 1           | 25.10.2013 | 2013      | 10     | 1               | 3.200     | 0   | 3.200    | 231=231(3200);214=231(3200)    |                 |                            |
|                 | 100                                  | Centru logistic              | Factura intrare | 0f3      | F         | 100103      | 01.11.2013 | 2013      | 11     | 1               | 3.000     | 720 | 3.000    | 231=401(3000);442.06=401(720); | 214=231(3000)   |                            |
|                 | 100                                  | Centru logistic              | Amortizare      |          | Nrlnv:100 | 0           | 30.11.2013 | 2013      | 11     | 1               | 6.200     | 0   | 51,67    | 681.01=281.04(51.667)          |                 |                            |
|                 | 100                                  | Centru logistic              | Amortizare      |          | Nrlnv:100 | 0           | 30.11.2013 | 2013      | 11     | 1               | 6.200     | 0   | 51,67    | 921=901(51.667)                |                 |                            |
|                 |                                      |                              |                 |          |           |             |            |           |        |                 |           |     |          |                                |                 |                            |
|                 |                                      |                              |                 |          |           |             |            |           |        |                 |           |     |          |                                |                 |                            |
|                 |                                      |                              |                 |          |           |             |            |           |        |                 |           |     |          |                                |                 | 18                         |
|                 |                                      |                              |                 |          |           |             |            |           |        |                 |           |     |          |                                |                 |                            |
|                 |                                      |                              |                 |          |           |             |            |           |        |                 |           |     |          |                                |                 |                            |
|                 |                                      |                              |                 |          |           |             |            |           |        |                 |           |     |          |                                |                 |                            |
|                 |                                      |                              |                 |          |           |             |            |           |        |                 |           |     |          |                                |                 |                            |
|                 |                                      |                              |                 |          |           |             |            |           |        |                 |           |     |          |                                |                 | v                          |
| W-I             | ance make a                          | - I 6 0.440.00               |                 |          |           |             |            |           |        |                 |           |     |          |                                |                 |                            |
| ¥ai             | ioare neta n                         | nijioc fix: 6.148,33         |                 |          |           |             |            |           |        |                 |           |     |          |                                |                 |                            |
|                 |                                      |                              |                 |          |           |             |            |           |        |                 |           |     |          |                                |                 |                            |
|                 |                                      |                              |                 | _        |           |             |            | _         |        |                 |           |     |          |                                |                 |                            |
|                 |                                      |                              |                 |          |           |             |            |           |        |                 |           |     |          |                                |                 |                            |
|                 | Info                                 | Debit                        | Credit          | Valoa    | are       | Ajustari    | <b>∂</b> C | èntru co  | ost (  | 🗧 No            | d analiza | ÷   | Gestiune | e 👌 Subunitate                 | Re              |                            |
| inre            | Info<br>egistrari                    | <mark>⊖ Debit</mark> ⊖<br>▶  | Credit          | Valoa    | are       | Ajustari    | ¢ (        | čentru co | ost (  | e No            | d analiza | ¢   | Gestiune | e 👌 Subunitate                 | Re<br>i         |                            |
| inre<br>co      | Info<br>egistrari<br>ıntabile        | <mark>⇔ Debit ⇔</mark>       | Credit          | Valoa    | are       | Ajustari    | <b>∂</b> ( | čentru co | ost    | ⊖ No            | d analiza | Ŷ   | Gestiune | e 👌 Subunitate                 | l Re<br>i<br>co |                            |
| inte<br>co      | Info<br>egistrari<br>mtabile         | <mark>⊖ Debit</mark>  ⊖<br>▶ | Credit          | Valoa    | are       | Ajustari    | ÷ (        | čentru co | ost (  | <del>)</del> No | d analiza | ¢   | Gestiune | e 🔆 Subunitate                 | Re<br>i<br>co   | facere<br>urnal<br>intabil |
| inn<br>co       | Info<br>egistrari<br>ıntabile        | ) Debit                      | Credit          | Valoa    | are       | Ajustari    | 0 C        | 'entru co | ost (  | ÷ No            | d analiza | ¢   | Gestiune | e 🔆 Subunitate                 | Re<br>i<br>co   | facere<br>unal<br>ontabil  |
| inte<br>co      | Info<br>egistrari<br>ntabile         | ) Debit ()                   | Credit          | Valoa    | are       | Ajustari    | ÷ (        | čentru co | ost (  | <u>) No</u>     | d analiza | ¢   | Gestiune | e 🔆 Subunitate                 | _ Re<br>i<br>co | facere<br>urnal<br>ontabil |

Aici se gasesc valoarea neta la moment a respectivului numar de inventar, toate documentele care au modificat valoarea mijlocului fix si inregistrarile contabile aferente. Daca jurnalul contabil al acestor documente trebuie refacut, atunci este marcat cu rosu si se poate reface de aici folosind butonul "Refacere jurnal contabil".

Listele care se se pot utiliza in acest modul sunt: Evidenta investitii in curs, Evidenta mijloace fixe (care aduc datele din Fisele corespunzatoare din fisele din tabloul de mijloace fixe), Intrari investitii in curs si mijloace fixe, Iesiri mijloace fixe, Ipoteci si asigurari, Urmarire bugete.

• Se gaseste in *MENTOR* > *Imobilizari*.

Rezolvarea pozitiilor de stoc nepreluate in MIFIX se va face prin selectarea butonului "DETALII" de pe lista de cautare "REZOLVARE IMOBILIZARI DIN STOC". Maketa afisata pe ecran (cea din figura de mai jos) cuprinde date de inregistrare pentru toate imobilizarile de la pozitia de stoc detaliata.

| Autoturism                                                                       |                                                                |                                             |                                 |                      | Sec                   | iu Central |
|----------------------------------------------------------------------------------|----------------------------------------------------------------|---------------------------------------------|---------------------------------|----------------------|-----------------------|------------|
| Pozitii evidentiate in MIFIX la<br>tip contabil "Mijloace transpo                | a gestiunea " Mijloace fixe '<br>ort", intrate la 05.01.2016 c | ,<br>u pretul 70.000,00 lei                 |                                 | Analiza<br>nedefinit | Salvez<br>Renunt      | +          |
| Cod clasificare                                                                  | Cantitate in stoc                                              | 1                                           | Fisa                            |                      |                       |            |
| 2.3.2.1.1 PBlocat incepand cu luna curenta                                       | Generare din stoc                                              | 🚮 Transferat !                              | pentru<br>linia<br>curenta      |                      |                       |            |
| Amortizare economica                                                             | Amor                                                           | izare fiscala                               | Amortizare d                    | le grup              | Alte informatii       |            |
| Nr     Nr.Inv     Serie Inv.     Luna     #       I     1     123456     2     2 | An Amortiz,prec. VUR<br>2016 0,00 48                           | Neutil.Prec. VGU% Vip amotti<br>100 Liniara | zae ▼Slare<br>in Curs de amorti | Cant Plecat          | Mifix.imb. Responsabi |            |
|                                                                                  |                                                                |                                             |                                 |                      |                       |            |

In zona superioara sunt afisate informatiile generale de caracterizare a stocului. Rezolvarea - din punctul de vedere al mijloacelor fixe - a cantitatii din stoc la aceasta pozitie se afla in grila machetei. La inceput grila este goala, ceea ce sugereaza ca pozitia de stoc nu este "rezolvata".

Inregistrarea unui mijloc fix (si, in mod asemanator, a obiectelor de inventar) se face in urmatorii pasi:

- alegeti codul de clasificare a mijlocului fix (acesta asigura si completarea automata a coloanei de durata normata de functionare);
- apasati butonul Generare din stoc pentru a adauga pozitii corespunzatoare in nomenclatorul "MIFIX";
- in cazul mijloacelor fixe, pentru fiecare unitate de cantitate (fiecare bucata) va aparea in grila o pozitie noua. In cazul obiectelor de inventar, toata cantitatea existenta in stoc poate fi descrisa de pe o singura pozitie din grila (daca doriti sa tratati in mod diferit o parte din cantitatea de obiecte de inventar, apasati butonul din coloana *Cant* in grila: va aparea un dialog care va cere sa specificati cantitatea care se va "muta" pe o pozitie noua);
- completati fiecare linie din grila cu informatiile cerute;
- de mentionat ca in cazul in care mai multe linii din grila trebuie sa aiba valori identice pe o coloana, dupa completarea valorii din prima linie poate fi actionat butonul din capul de tabel al grilei (daca exista) pentru a propaga valoarea respectiva la toate liniile din grila.

Este important de stiut ca:

- din considerente tehnice, obiectele de inventar necesita numar de inventar;
- butonul *Nr.Inv* din capul de tabel permite generarea automata de numere de inventar unice;
- generatorul automat de numere de inventar foloseste seturi separate de valori pentru obiecte de inventar si mijloace fixe.
- Coloana *Amortiz.prec.* permite introducerea amortizarii precedente (daca rezolvarea se refera

la o intrare mai veche in stoc).

- Coloana *DUR* semnifica durata de functionare ramasa pentru amortizare, masurata in luni.
- Coloana *GU*% este introdusa pentru descrierea gradului de utilizare in procente.
- Coloana *Tip amortizare* deschide o lista de alegere care se prezinta diferit la mijloace fixe fata de obiecte de inventar (tipurile de amortizare specifice au fost deja enumerate).

Coloana *Stare* permite descrierea starii curente a articolului supus amortizarii.

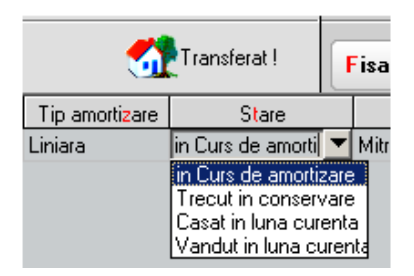

 "in Curs de amortizare" permite calculul amortizarii in luna curenta, evident numai daca luna curenta se incadreaza in intervalul: "pus in func" ... "pus in func" + "dur"

La inchiderea lunii, amortizarea precedenta va creste cu amortizarea lunara curenta, *DUR* se va micsora cu o luna iar jurnalul de inregistrari contabile se va completa cu inregistrari de tipul: *Cont cheltuieli* la *Cont amortizare* cu valoarea amortizarii curente

- *Trecut in conservare* va produce "inghetarea" actiunii asupra liniei in cauza
- *Casat in luna curenta* si *Vandut in luna curenta* vor produce inregistrari contabile specifice de iesire din evidenta a imobilizarilor (diferit la mijloace fixe fata de obiecte de inventar)

Inregistrari contabile de iesire din evidenta la mijloace fixe:

- Cont cheltuieli oper. capital MIFIX la Cont reprezentativ cu valoarea ramasa de amortizat
- Cont amortizare la *Cont reprezentativ* cu valoarea amortizarii precedente

Inregistrari contabile de iesire din evidenta la obiecte de inventar:

- *Cont cheltuieli* la *Cont amortizare* cu valoarea ramasa de amortizat
- *Cont amortizare* la *Cont reprezentativ* cu valoarea de inventar

Imobilizarile in curs introduse pe intrari ca articole de tip serviciu pot fi asociate mijloacelor fixe aferente care urmeaza a se produce sau imbunatati.

#### I. CONFIGURARI

"Sintetic imobilizari in curs" (Constante generale Mentor > Conturi sintetice pentru identificarea tipului de stoc): aici trebuie descrise conturile pentru care se pot asocia, pe intrarile de tip serviciu, mijloace fixe aferente unei anumite imbunatatiri sau constructii de mijloc fix (231, 233).

## **II. FUNCTIONARE**

Pentru mijloacele fixe care urmeaza a fi construite in regie proprie trebuie creat mijlocul fix prin Marire de stoc cu Pret de achizitie si Pret de inregistrare = 0. Acesta trebuie rezolvat in modulul Mijloace fixe, dat numar de inventar si trecut "In conservare" pana la receptia lucrarii.

Pe intrari, pe coloane suplimentare (F3), exista coloana "MF/Art. asoc/Auto". Aici, tuturor articolelor de tip serviciu pe conturile descrise in constanta de mai sus li se poate asocia un mijloc fix rezolvat in modulul Mijloace fixe.

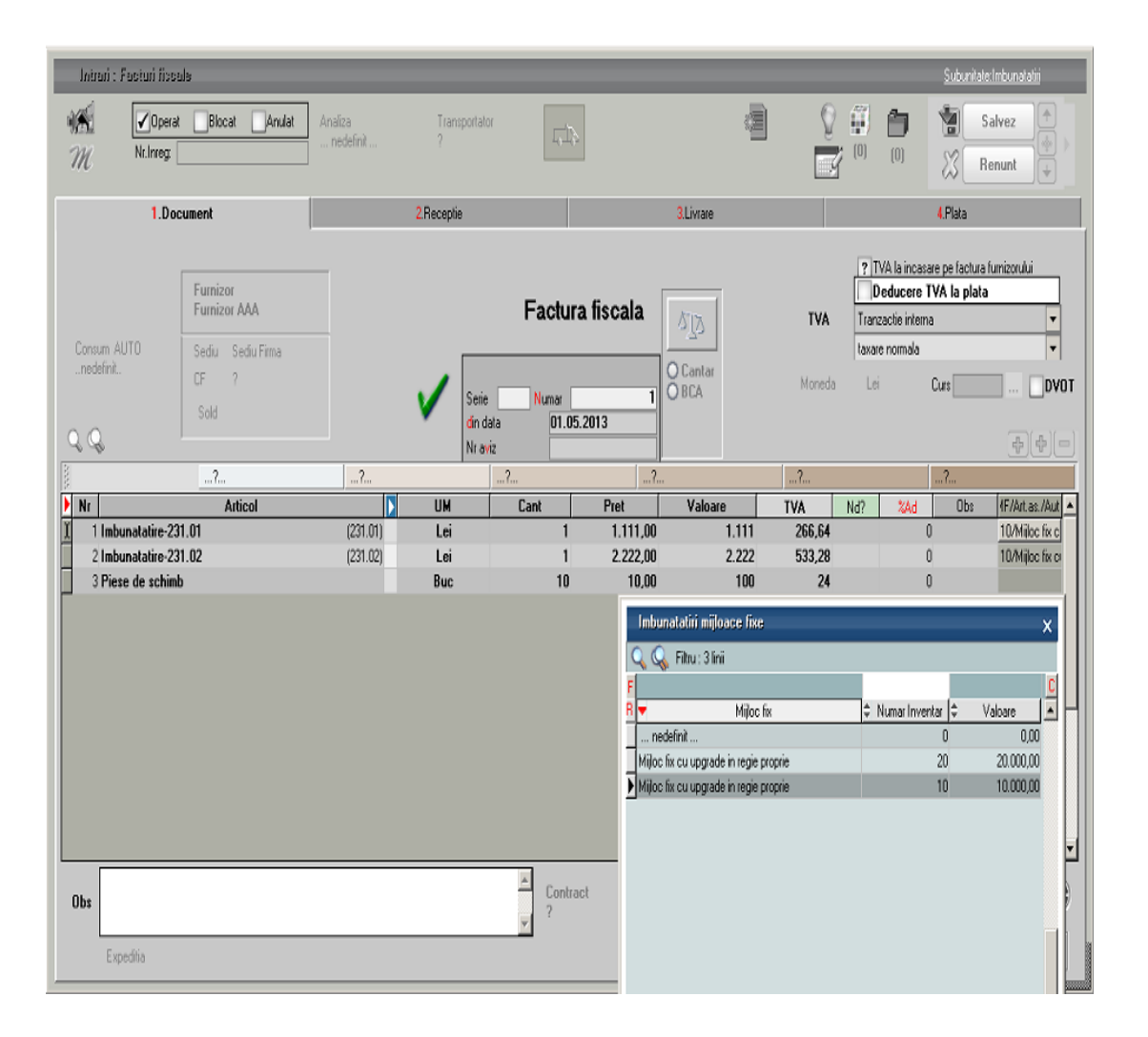

Pe diminuari de stoc se poate asocia mijlocului fix pe linia pe care este setat unul dintre conturile stabilite in constanta "Sintetic imobilizari in curs".

| Diminuari de Stoc                                                                                   |                      |                                         | Subunitate Imbunatatiri        |
|----------------------------------------------------------------------------------------------------|----------------------|-----------------------------------------|--------------------------------|
| Image: Coperat         Blocat         Anulat           Image: Coperat         Blocat         Anulat | Analiza<br>nedelinit |                                         | (0) Hodific                    |
| 1.Document                                                                                          | 2.Livrare            |                                         |                                |
| Tip inregistrare<br>?                                                                               | Diminuare stoc       | Cantar<br>O Cantar                      |                                |
| ······································                                                              |                      |                                         | <u></u>                        |
| Nr Articol                                                                                          | UM Cant Pret         | MF/Ait.as./Auto Valoare                 | TVA Cont                       |
| 1 Piese de schimb                                                                                   | Buc 4 10 1           | D/Mijloc fix cu upgrade in regie prop 4 | 0 0 231.01                     |
|                                                                                                    |                      | en nitoci u co di 2 occini ( 2 o biobi  | vj v svitvs                    |
| Obs                                                                                                 | Contract             | Total 1                                 | 00.00 0.00<br>toate articolele |

De asemenea, si pe note contabile diverse exista posibilitatea de a asocia mijloace fixe pe liniile care pe debit au setat unul dintre conturile din constanta "Sintetic imobilizari in curs".

| Note con             | tabile diverse                       |                                     |               |                       |                            |                  | <u>Subunitate Imbunatatiri</u> |
|----------------------|--------------------------------------|-------------------------------------|---------------|-----------------------|----------------------------|------------------|--------------------------------|
| M                    | Numar<br>NC Data 01.05.2013<br>Obs 1 | 1<br>Moneda Lei                     | Curs 1,00     | <ul> <li>✓</li> </ul> | 2                          | (0)              | Iesire (*)<br>Modific (*)      |
| Partener<br>Furnizor | Ti                                   | ip nota contabila<br>rare clasica 🔹 |               |                       | Anaiza<br>nedeli           | nit              | <b>4 + -</b>                   |
| 8                    | ?                                    | ?                                   | ?.            |                       | ?                          |                  | ?                              |
| Nr Part              | : C Pers C Debit                     | Credit Part                         | • Pers • Valo | oare 🚺 Nod analiza    | Alte observatii LinieT clu | s re rm Formatie | MF/Art.as./Auto                |
| 1                    | 231.01                               | 473                                 |               | 3.333,00 ?            |                            | nedefii 10/      | Mijloc fix cu upgrade in re    |
| 2                    | 231.02                               | 473                                 |               | 4.444,00 ?            |                            | nedefii 10/      | Mijloc fix cu upgrade in re    |
|                      |                                      |                                     |               |                       |                            |                  | Ţ                              |
| Total                | 4.444,00 RON                         |                                     |               |                       |                            | Total            | 4.444,00 Lei                   |

La **receptia lucrarii** de constructie / imbunatatire mijloc fix, toate aceste valori pot fi preluate pe **Modificarea de pret** a respectivului mijloc fix pe coloana "Imb. Mifix". Dupa preluare, se va completa automat pretul pe modificarea de pret dupa formula:

Pret nou = Pret vechi (pretul de inregistare din stoc) + Valoarea imbunatatirilor preluate

La preluare nu se pot alege valori de pe conturi diferite de imobilizari in curs. Dupa alegere valori de inclus in valoarea mijlocului fix, Pretul de pe document nu mai este editabil, pentru ca acesta trebuie corelat cu valorile preluate din imobilizari in curs.

Pe modificari de pret s-a adaugat optiunea "PU inreg. nou fara reevaluare PU achizitie - cont din document". Aceasta are ca efect contabilizarea diferentei de pret prin contul setat pe macheta in loc de contul de adaos din configurarea contabila de pe livrare (aceasta setare este utila daca se utilizeaza mai multe conturi pentru imobilizarile in curs).

La salvare modificare de pret se face validare:

- contul de pe care s-au preluat valorile sa fie acelasi cu cel de pe linie modificare de pret daca este bifata optiunea "PU inreg. nou fara reevaluare PU achizitie - cont din document"
- contul de pe care s-au preluat valorile sa fie acelasi cu cel din configurarea contabila din livrare daca este bifata optiunea "PU inreg. nou fara reevaluare PU achizitie"

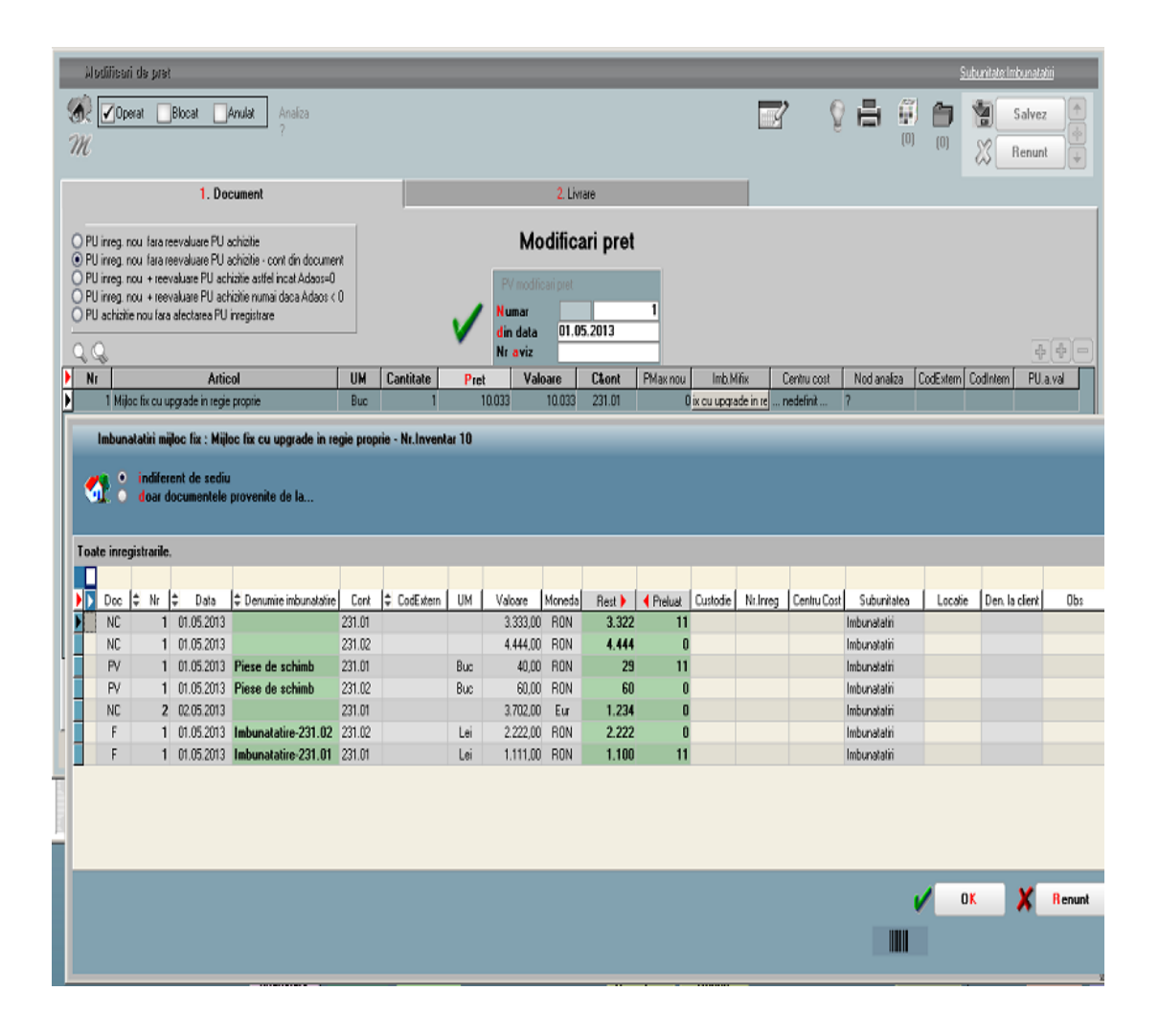

Dupa aceasta, va trebui operata modificarea si in **Rezolvare mijloace fixe**, intrand pe pozitia cu pret vechi si apeland butonul Transferat.

Pentru a urmari aceste imoblizari in curs si valoarea ramasa de repartizat se foloseste **lista "Situatia imobilizarilor in curs" din Mentor > Miscari**.

**Initializarea imobilizarilor in curs** se poate face printr-o factura de intrare fictiva, fara TVA: se trec atatea linii cate imobilizari in curs trebuie initializate, se asociaza toate cu mijlocul fix aferent si, la urma, se mai adauga o linie cu articolul respectiv, dar cu Cantitate = -1 si Pret = Suma valorilor precedente. Acestui articol nu i se mai asociaza mijloc fix.

Astfel, factura va avea valoare totala 0, nu va avea inregistrari contabile si, daca e nevoie, se poate scoate prin filtru din jurnalul de cumparari (unde nu afecteaza valorile, ci doar numarul de documente). Reevaluarea imobilizarilor corporale se face de regula la sfarsitul anului financiar, astfel incat acestea sa fie prezentate in contabilitate la valoarea justa, cu reflectarea rezultatelor acestei reevaluari in situatiile financiare intocmite pentru acel exercitiu. Exista 2 posibilitati de reflectare in contabilitate a rezultatelor reevaluarii, determinate de informatiile prezentate in rapoartele de evaluare:

- Reevaluare pe valori brute (Recalcularea proportionala atat a valorii brute a activului, cat si a amortizarii)
- Reevaluare pe valori nete (Prezentarea activului la valoare justa prin anularea amortizarii)

Indiferent de tipul reevaluarii, conform Reglementarilor contabile aprobate prin Ordinul ministrului finantelor publice nr.3055/2009, amortizarea calculata pentru imobilizarile corporale reevaluate, se inregistreaza in contabilitate incepand cu exercitiul financiar urmator celui pentru care s-a Aceasta inseamna ca in efectuat reevaluarea. program, in macheta specifica de reevaluare, se va alege Mod aplicare = dupa amortizarea curenta, astfel incat amortizarea in luna reevaluarii ramane neschimbata (Figura 1)

| Data reevalu       30.12.2011       Tip reevaluare       reevaluare pe valori brute       OK       X Renunt         Nr       Nr.       Nr.       Inventar       Mod aplicare       Amo.initiala       Amo.reevaluata       Val.curenta       Val.reevaluata         1       122       dupa amortizarea curen       1200       6.000,00       0,00 | Linie tehnologica                                                                                                    | I                      |              |                |             |                |  |  |  |
|----------------------------------------------------------------------------------------------------|----------------------------------------------------------------------------------------------------|------------------------|--------------|----------------|-------------|----------------|--|--|--|
| Nr         Nr. Inventar         Mod aplicare         Amo.initiala         Amo.reevaluata         Val.curenta         Val.reevaluata           1         122         dupa amortizarea curen         1200         6.000,00         0,00                                                                                                    | D ata reevalu<br>Coeficient<br>30.12.2011<br>Tip reevaluare reevaluare pe valori brute<br>Coeficient<br>Coeficient<br>Tip reevaluare<br>Coeficient<br>Coeficient<br>Coefic |                        |              |                |             |                |  |  |  |
| 1 122 dupa amortizarea curen 1200 6.000,00 0,00                                                                                                    | Nr Nr. Inventar                                                                                                    | Mod aplicare           | Amo.initiala | Amo.reevaluata | Val.curenta | Val.reevaluata |  |  |  |
|                                                                                                    | 1 122                                                                                                    | dupa amortizarea curen | 1200         |                | 6.000,00    | 0,00           |  |  |  |
|                                                                                                    |                                                                                                    |                        |              |                |             |                |  |  |  |

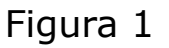

In urma reevaluarii, diferenta dintre valoarea rezultata si valoarea la cost istoric trebuie prezentata la rezerva din reevaluare, contul 105.

Daca rezultatul reevaluarii este o crestere fata de valoare contabila neta atunci se trateaza astfel:

- Ca o crestere a rezervei din reevaluare daca nu a existat o descrestere anterioara recunoscuta ca o cheltuiala ( credit 105)
- Ca un venit care sa compenseze cheltuiala cu descresterea recunoscuta anterior la acel activ (781.03).

Daca rezultatul reevaluarii este o descrestere a valorii contabile nota atunci se trateaza astfel:

- Ca o cheltuiala cu intreaga valoare a deprecierii, atunci cand in rezerva din reevaluare nu este inregistrata o suma referitoare la acel activ (681.03).
- Ca o scadere a rezervei din reevaluare, cu minimul dintre valoarea acelei rezerve si valoarea

descresterii, iar eventuala diferenta neacoperita se inregistreaza ca o cheltuiala (debit 105).

# I. CONFIGURARI

Pentru a calcula rezerva din reevaluare aferenta fiecarui mijloc fix si pentru a genera inregistrarile contabile corespunzatoare in functie de soldul acestei rezerve, trebuie setate urmatoarele constante:

- Utilizare rezerve din reevaluari = "Da" (Constante generale Mentor > Constante functionare). Aceasta constanta mai are ca efect si faptul ca documentul de modificare de pret generat prin reevaluare nu are nota contabila si toate inregistrarile contabile se genereaza in rezolvare mijloace fixe.
- *Cont cheltuieli depreciere imobilizari* = 681.03 (Constante generale Mentor > 01.Constante functionare).
- Cont venituri depreciere imobilizari = 781.03 (Constante generale Mentor > 01. Constante functionare).

Daca exista reevaluari anterioare, se poate introduce la fiecare mijloc fix valoarea Rezervei din reevaluare calculata pana la acel moment, in tab-ul "Alte informatii", coloana "Rezerva reeval.". Pentru ca aceasta valoare sa se pastreze indiferent de modificarile in baza de date (deschideri si inchideri de luni anterioare), trebuie fixata cu dublu-click pe coloana respectiva, efectul vizual fiind colorarea in rosu, similar cu fixarea DUR (Figura

2). Aceasta rezerva se va propaga prin inchideri de la o luna la alta, cat timp nu sunt reevaluari, iar atunci cand se va face o alta reevaluare, se va diminua sau va creste in functie rezultatul reevaluarii (crestere/ descrestere).

|                                                                                                    | 0 0                   | ) 💿 Linie tehnologica II |                |                |                                      |                 |           |             |              |                           | <u>Sediu Central</u> |                 |
|----------------------------------------------------------------------------------------------------|-----------------------|--------------------------|----------------|----------------|--------------------------------------|-----------------|-----------|-------------|--------------|---------------------------|----------------------|-----------------|
| Pozitii evidentiate in MIFIX la gestiunea " Depozit central "<br>tip contabil "Echipam. tehnologice", intrate la 30.12.2011 cu pretul 3.750,00 lei |                       |                          |                |                |                                      |                 |           |             |              | lesire                    |                      |                 |
|                                                                                                    | Cod clasificare<br>10 |                          |                | ]              |                                      | Cantitate       | in stoc   | 1           | 0            |                           | 🔏 Modific ¥          |                 |
|                                                                                                    |                       |                          |                |                | 🗐 Generare din stoc 🛛 🛞 Transferat ! |                 |           |             |              | Fisa pentru linia curenta |                      |                 |
|                                                                                                    |                       | Amor                     | iizare econorr | iica           | I                                    | Amortizare fisc | cala      |             | Amortizare ( | de grup                   |                      | Alte informatii |
|                                                                                                    | Nr                    | Nr. Inv.                 | Cant           | Rezerva reeval | Data reev                            | Pret vechi      | Amo vechi | Centru cost | Partener cu  | ustodie                   | Locatie partener     | Observ          |
|                                                                                                    | 1                     | 1222                     | 1              | 2000           | 30.12.2011                           | 6800            | 2479,163  | nedefinit   | nedefinit    |                           |                      |                 |
|                                                                                                    |                       |                          |                |                |                                      |                 |           |             |              |                           |                      |                 |
|                                                                                                    |                       |                          |                |                |                                      |                 |           |             |              |                           |                      |                 |

Figura 2

# **II. FUNCTIONARE**

macheta de reevaluare se deschide dand click dreapta pe mijlocul fix respectiv si alegand optiunea "Reevaluare" sau din view-ul de mijloace fixe, pozitionat pe mijloc fix, apeland icon-ul specific (Figura 3).

| Lista mijloacelor fixe | Lista mijloacelor fixe din stoc |       |                 |               |  |  |  |  |  |  |
|------------------------|---------------------------------|-------|-----------------|---------------|--|--|--|--|--|--|
| Û. 🗹                   |                                 |       |                 |               |  |  |  |  |  |  |
| 🔍 🔍 Fi Reevalua        | e articol= 'contine TEHN        | 0     |                 |               |  |  |  |  |  |  |
| F tehno mijloc fix     |                                 |       |                 |               |  |  |  |  |  |  |
| R 🔻 Der                | umire articol                   | \$ ОК | 🗘 Gestiunea     | Subunitatea   |  |  |  |  |  |  |
| Linie tehnologica 1    |                                 | ×     | Depozit central | Sediu Central |  |  |  |  |  |  |
| Linie tehnologica 2    |                                 | ×     | Depozit central | Sediu Central |  |  |  |  |  |  |
| Linie tehnologica 3    |                                 | ×     | Depozit central | Sediu Central |  |  |  |  |  |  |
| Linie tehnologica 4    |                                 | ×     | Depozit central | Sediu Central |  |  |  |  |  |  |
| Linie tehnologica I    |                                 | ×     | Depozit central | Sediu Central |  |  |  |  |  |  |
| Linie tehnologica II   |                                 | ×     | Depozit central | Sediu Central |  |  |  |  |  |  |
| Linie tehnologica III  |                                 | ×     | Depozit central | Sediu Central |  |  |  |  |  |  |
| Linie tehnologica IV   |                                 | x     | Depozit central | Sediu Central |  |  |  |  |  |  |

|                      |    |           |    |          |   |      |   |           | ×   |   |
|----------------------|----|-----------|----|----------|---|------|---|-----------|-----|---|
|                      |    |           |    |          |   |      | - | 1         |     |   |
|                      |    |           |    |          |   |      |   |           |     |   |
|                      |    |           |    |          |   |      |   |           |     | С |
| 🗢 Contul             | ÷  | Intrat la | \$ | Pret     | ÷ | Stoc |   | ‡Rezolvat |     | • |
| Echipam. tehnologice | 31 | 0.12.2011 |    | 8.500,00 |   |      | 1 |           | Ī.  |   |
| Echipam. tehnologice | 31 | 0.12.2011 |    | 7.500,00 |   |      | 1 | -         | 1   |   |
| Echipam. tehnologice | 31 | 0.12.2011 |    | 3.000,00 |   |      | 1 | -         | I.  |   |
| Echipam. tehnologice | 31 | 0.12.2011 |    | 6.000,00 |   |      | 1 | -         | I.  |   |
| Echipam. tehnologice | 30 | 0.12.2011 |    | 6.800,00 |   |      | 1 | -         | I.  |   |
| Echipam. tehnologice | 30 | 0.12.2011 |    | 3.750,00 |   |      | 1 | 1         | I.  |   |
| Echipam. tehnologice | 31 | 0.12.2011 |    | 1.200,00 |   |      | 1 | 1         | I I |   |
| Echipam. tehnologice | 31 | 0.12.2011 |    | 1.800,00 |   |      | 1 | 1         | I I |   |

#### Figura 3

In macheta care se deschide, se completeaza tipul reevaluarii, data, coeficientul (in cazul reevaluarii pe brute, completarea valori acestuia determina automat calculul amortizarii reevaluate si a valorii scriu Valoarea reevaluate) sau se reevaluata respectiv Amoortizarea reevaluata. In cazul reevaluarii pe valori nete Amortizarea reevaluata va fi 0 pentru ca amortizarea precedenta se anuleaza, iar mijlocul fix se va prezenta la valoarea neta (Figura 4).
| Linie tehnologica          | ıl                       |                                            |                           |             |                |
|----------------------------|--------------------------|--------------------------------------------|---------------------------|-------------|----------------|
| Data reevalu<br>Coeficient | 30.12.2011 Tip reevaluar | e 🔘 reevaluare pe va<br>💽 reevaluare pe va | alori brute<br>alori nete | <b>0</b> K  | Renunt         |
| Nr Nr. Inventar            | Mod aplicare             | Amo.initiala                               | Amo.reevaluata            | Val.curenta | Val.reevaluata |
| 1 122                      | dupa amortizarea curen   | 1200                                       |                           | 6.000,00    | 6.800,00       |
|                            |                          |                                            |                           |             |                |

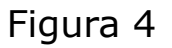

In tabelul de mai jos sunt exemplificate 4 situatii de reevaluare, pe acelasi mijloc fix aflat in diferite perioade, in varianta pe valori brute. In functie de diferenta din reevaluare si de soldul rezervei, inregistrarile contabile se vor face cu 105, 681.03 sau 781.03, dupa regula prezentata mai sus.

| Reeval<br>la<br>finele<br>anului | Val. de<br>inreg. | Amor<br>tiz.<br>Luna<br>ra | Amortiz.<br>precedenta | Valoare<br>ramasa | Coef<br>de<br>reeval. | Val. de<br>inreg.<br>Reevaluata | Grad de<br>uzura | Amortiz<br>precedenta<br>Reevaluata | Diferenta<br>de<br>amortizare | Valoare<br>ramasa<br>Reevaluata<br>= Val.<br>Justa | Diferenta<br>din<br>reevaluare | Rezerva<br>din<br>reevaluare | Chelt<br>6813 | Venit<br>7813 | NC                              |                     | DUR | Amort<br>afer<br>val<br>intrare | Amort<br>afer<br>reeval |
|----------------------------------|-------------------|----------------------------|------------------------|-------------------|-----------------------|---------------------------------|------------------|-------------------------------------|-------------------------------|----------------------------------------------------|--------------------------------|------------------------------|---------------|---------------|---------------------------------|---------------------|-----|---------------------------------|-------------------------|
| 1                                | 2                 |                            | 3                      | 4=2-3             | 5                     | 6=2*5                           | 7=3/2            | 8=6*7                               | 9=8-3                         | 10=6-8                                             | 11=10-4                        | 12=12prec<br>+11             |               |               |                                 |                     |     |                                 |                         |
| 2                                | 6.000             | 50,00                      | 1.200                  | 4.800             | 1,4167                | 8,500                           | 20,00%           | 1.700                               | 500                           | 6,800                                              | 2.000                          | 2.000                        |               |               | 213=105<br>105=2813             | 2500<br>500         | 96  | 50                              | 20,83                   |
| 5                                | 8.500             | 70,83                      | 4.250                  | 4.250             | 0,8824                | 7.500                           | 50,00%           | 3.750                               | -500                          | 3.750                                              | -500                           | 1.500                        |               |               | 105=213<br>2813=105             | 1000<br>500         | 60  | 37,5                            | 25                      |
| 6                                | 7.500             | 62,50                      | 4.500                  | 3.000             | 0,4000                | 3.000                           | 60,00%           | 1.800                               | -2.700                        | 1.200                                              | -1.800                         | 0                            | 300           | 1.1.00        | 105=213<br>6813=213<br>2813=105 | 4200<br>300<br>2700 | 48  | 25                              | 0                       |
| 7                                | 3.000             | 25,00                      | 2.100                  | 900               | 2,0000                | 6.000                           | 70,00%           | 4.200                               | 2.100                         | 1.800                                              | 900                            | 600 -<br>-                   |               | 300           | 213=105<br>213=7813<br>105=2813 | 2700<br>300<br>2100 | 36  | 33,33                           | 16,67                   |

In tabelul urmator sunt exemplificate aceleasi 4 situatii, pe acelasi mijloc fix, dar in varianta pe valori nete. Dupa cum se observa, rezerva constituita si diferenta din reevaluare sunt aceleasi ca si in varianta pe valori brute, diferenta constand in notele contabile. Amortizarea calculata se anuleaza in corespondenta cu contul de mijloc fix, in timp ce in varianta pe valori brute se reevalueaza in corespondenta cu contul 105.

| Reeval<br>la<br>finele<br>anului | Val. de<br>inreg. | Amor<br>iz.<br>lunar<br>a | Amortiz.<br>precedenta | Valoare<br>ramasa<br>= Val.<br>Contab<br>neta |   | Val.de<br>inreg.<br>Reevaluata<br>= Val.<br>Justa | Amortiz<br>precedenta<br>Reevaluata | Valoare<br>ramasa<br>Reevaluata<br>= Val.<br>Contab<br>neta noua | Diferenta<br>din<br>reevaluare | Rezerva<br>din<br>reevaluare | Chelt<br>6813 | Venit<br>7813 | NC                              |                    | DUR | Amort<br>afer<br>val<br>intrare | Amort<br>afer<br>reeval |
|----------------------------------|-------------------|---------------------------|------------------------|-----------------------------------------------|---|---------------------------------------------------|-------------------------------------|------------------------------------------------------------------|--------------------------------|------------------------------|---------------|---------------|---------------------------------|--------------------|-----|---------------------------------|-------------------------|
| 1                                | 2                 |                           | 3                      | 4=2-3                                         |   | 6                                                 | 8                                   | 10=6-8                                                           | 11=10-4                        | 12                           |               |               |                                 |                    |     |                                 |                         |
| 2                                | 6.000             | 50,00                     | 1.200                  | 4.800                                         | < | 6.800                                             | 0                                   | 6.800                                                            | 2.000                          | 2.000                        |               |               | 213=105<br>2813=213             | 2000<br>1200       | 96  | 50                              | 20,83                   |
| 5                                | 6.800             | 70,83                     | 2.550                  | 4.250                                         | > | 3.750                                             | 0                                   | 3.750                                                            | -500                           | 1.500                        |               |               | 105=213<br>2813=213             | 500<br>2550        | 60  | 37,5                            | 25                      |
| 6                                | 3.750             | 62,50                     | 750                    | 3.000                                         | ~ | 1.200                                             | 0                                   | 1.200                                                            | -1.800                         | 0                            | 300           |               | 105=213<br>6813=213<br>2813=213 | 1500<br>300<br>750 | 48  | 25                              | 0                       |
| 7                                | 1.200             | 25,00                     | 300                    | 900                                           | < | 1.800                                             | 0                                   | 1.800                                                            | 900                            | 600 -                        |               | 300           | 213=105<br>213=7813<br>2813=213 | 600<br>300<br>300  | 36  | 33,33                           | 16,67                   |

In lista "Situatia imobilizarilor" s-au adaugat coloane noi pentru a reflecta reevaluarea (Figura 5):

- Reevaluare (DA/NU),
- Tip reevaluare (pe valori brute/ pe valori nete),
- Mod aplicare reevaluare (dupa/ inainte de amortizarea curenta),
- Diferenta din reevaluare (rezerva din luna curenta),
- Rezerva (rezerva precedenta)

| Ø        | S     | tuatia imobilizarilor Sed | iu Central | Decembrie 2 | 011 (start 1 | 5:04 ) |     |         |        |
|----------|-------|---------------------------|------------|-------------|--------------|--------|-----|---------|--------|
| 0        | Nr.   | Denumire mifix            | Amortiz    | Amortizare  | Valoare      | Cont   | UM  | Durata  | Durata |
| ▼        | crt.  |                           | preced     | curenta     | ramasa       |        |     | normata | ramasa |
|          | 1 [±] | Depozit central           |            |             |              |        |     |         |        |
| H        | 1     | Linie tehnologica 1       | 1.650,00   | 50,00       | 6.800,00     | 213.01 | Buc | 10      | 97     |
| <b>-</b> | 2     | Linie tehnologica 2       | 3.679,17   | 70,83       | 3.750,00     | 213.01 | Buc | 10      | 61     |
|          | 3     | Linie tehnologica 3       | 1.737,50   | 62,50       | 1.200,00     | 213.01 | Buc | 10      | 49     |
|          | 4     | Linie tehnologica 4       | 4.175,00   | 25,00       | 1.800,00     | 213.01 | Buc | 10      | 37     |
|          | 5     | Linie tehnologica l       | 1.150,00   | 50,00       | 6.800,00     | 213.01 | Buc | 10      | 97     |
|          | 6     | Linie tehnologica II      | 2.479,16   | 70,83       | 3.750,00     | 213.01 | Buc | 10      | 61     |
|          | 7     | Linie tehnologica III     | 687,50     | 62,50       | 1.200,00     | 213.01 | Buc | 10      | 49     |
|          | 8     | Linie tehnologica IV      | 275,00     | 25,00       | 1.800,00     | 213.01 | Buc | 10      | 37     |
|          | 1  ±  | Total Depozit central     | 15.833,33  | 416,67      | 27.100,00    |        |     |         |        |
|          | 0  ±  | TOTAL GENERAL:            | 15.833,33  | 416,67      | 27.100,00    |        |     |         |        |

|          |                       |            |               |                |          | •, 🔩 🗸                   |
|----------|-----------------------|------------|---------------|----------------|----------|--------------------------|
| Tip      | Stare                 | Reevaluare | Diferenta din | Tip            | Rezerva  | Mod aplicare             |
| amortiz. |                       |            | reevaluare    | reevaluare     |          | reevaluare               |
|          |                       |            |               |                |          |                          |
| Liniara  | In curs de amortizare | DA         | 2.000,00      | pe valori brut | 0,00     | dupa amortizarea curenta |
| Liniara  | In curs de amortizare | DA         | -500,00       | pe valori brut | 2.000,00 | dupa amortizarea curenta |
| Liniara  | In curs de amortizare | DA         | -1.800,00     | pe valori brut | 1.500,00 | dupa amortizarea curenta |
| Liniara  | In curs de amortizare | DA         | 900,00        | pe valori brut | -300,00  | dupa amortizarea curenta |
| Liniara  | In curs de amortizare | DA         | 2.000,00      | pe valori nete | 0,00     | dupa amortizarea curenta |
| Liniara  | In curs de amortizare | DA         | -500,00       | pe valori nete | 2.000,00 | dupa amortizarea curenta |
| Liniara  | In curs de amortizare | DA         | -1.800,00     | pe valori nete | 1.500,00 | dupa amortizarea curenta |
| Liniara  | In curs de amortizare | DA         | 900,00        | pe valori nete | -300,00  | dupa amortizarea curenta |
|          |                       |            | 1.199,99      |                | 6.400,00 |                          |
|          |                       |            | 1.199,99      |                | 6.400,00 |                          |

Figura 5

In paralel cu amortizarea economica si cu cea fiscala, se poate calcula si amortizarea de grup.

### I. CONFIGURARI

In vederea inregistrarii amortizarii de grup trebuie facute urmatoarele setari:

- In planul de conturi secundar trebuie definite conturi pe care sa se inregistreze cheltuiala si amortizarea de grup
- In planul de conturi principal, la conturile de amortizare si de cheltuieli cu amortizarea, trebuie definite corespondente cu planul de conturi secundar, la rubrica Alte corespondente > Cont secundar grup.

| Plan de conturi principal                                                               |                                                       |                                        |                              |
|-----------------------------------------------------------------------------------------|-------------------------------------------------------|----------------------------------------|------------------------------|
| Desfasurarea ierarhica a contului                                                       |                                                       |                                        |                              |
| <ul> <li>281</li> <li>281.01</li> <li>281.02</li> <li>281.03</li> <li>281.04</li> </ul> | Simbol .02<br>Denumire Amortiz.constructiilor<br>Name | Activ  Pasiv Bifunc                    | Giblic holoste               |
| . Lonor                                                                                 | Simbol echivalent situatii financiare                 | 281.02                                 | /izibil in balanta sintetica |
|                                                                                         |                                                       | Intervale de valabilitate a descrierii | 2                            |
|                                                                                         |                                                       | Incepand cu Ianuarie 2013              |                              |
|                                                                                         | 1.Date generale                                       | 2.Solduri si Rulaje                    | 3.Alte corespondente         |
|                                                                                         | Corespon                                              | dente in plan de conturi secundar      |                              |
|                                                                                         | Cont secundar baza                                    | Centru de cost asociat                 | ?                            |
|                                                                                         | Cont secundar GRUP 28                                 | Centru de cost asociat                 | ?                            |
|                                                                                         | Cont Offset GRUP                                      | Centru de cost asociat                 | ?                            |
|                                                                                         | L                                                     |                                        |                              |
|                                                                                         | Corespondent di                                       | n planul de conturi tertiar ?          |                              |
| Analitic nou la simbolul curent                                                         |                                                       |                                        |                              |

## **II. FUNCTIONARE**

In Rezolvare mijloace fixe trebuie trecut in tabul Amortizare de grup valoarea Amortizarii precedente si a Duratei ramase dorite:

| Mijloc fix3             |                                    |                           |                               |                                      |                             |                       |                          |                    |                  |      | <u>S</u>     | ediu Central |            |
|-------------------------|------------------------------------|---------------------------|-------------------------------|--------------------------------------|-----------------------------|-----------------------|--------------------------|--------------------|------------------|------|--------------|--------------|------------|
| Vozitii ev<br>tip conta | videntiate in M<br>bil "Mijloace t | IFIX la ge:<br>ransport", | stiunea " De<br>intrate la 01 | epozit central "<br>1.11.2012 cu pre | etul 10.000,00              | ) lei                 |                          | 0                  | 2                |      |              | lesire       | ) <b>†</b> |
| Cod clas<br>A           | ilicare                            |                           |                               |                                      | Cantitate i<br>Generare din | <b>n stoc</b><br>stoc | <b>1</b><br>Transferat ! | An ?<br>Fisa pentr | ru linia curenta |      | <u>/</u>     | Modific      | •          |
| Amorti                  | izare economica                    |                           |                               | Amortizare fisc                      | ala                         |                       | Amortiza                 | re de grup         |                  | Å    | ilte informa | tii          |            |
| ▶ Nr                    | Nr. Inv.                           | Luna                      | An                            | Amortiz.prec.                        | DUR                         | Neutil.Prec.          | GU%                      | Tip Amortizare     | Stare            | Cant | Plecat       | Serie        | ות         |
|                         |                                    |                           |                               |                                      |                             |                       |                          |                    |                  |      |              |              |            |

Inregistrarea contabila aferenta amortizarii de grup se va vedea in jurnalul mijlocului fix si pe fisa de cont a amortizarii pe coloana Valoare grup. De asemenea, in lista Situatia imobilizarilor sunt disponibile coloane aferente amortizarii de grup. Pentru transferul articolelor din Mijloace fixe complet amortizate in Obiecte de inventar in afara bilantului se poate proceda in felul urmator:

# I. CONFIGURARI

In Constante generale > Conturi sintetice pentru identificarea tipului de stoc > Sintetic obiecte de inventar = 803.9

# **II. FUNCTIONARE**

**1.** Transfer Mijloc fix din tipul contabil "Mijloace fixe" in tipul contabil "Obiecte de inventar in afara bilantului" (acesta are contul reprezentativ 803.9 si toate celelalte conturi 999, Descarcare la iesirea din firma = Nu, Diferente de pret = Da, TVA neexigibil = Nu are, Metoda de gestiune = IDS)

**2.** Nota contabila generata este 681 = 212/213/214 si 803.9 = 999

**3.** In Rezolvare obiecte de inventar trebuie sa mergeti pe fiecare articol mutat, sa apelati butonul Generare din stoc (acesta deschide o macheta cu vechea pozitie de mijloace fixe din care se face preluarea) si sa-i precizati cantitatea transferata. Dupa salvare si iesire din macheta de Imobilizari, articolul nu se mai regaseste in Rezolvare mijloace fixe, ci in Rezolvare obiecte de inventar, cu aceleasi date: nr. inventar, amortizare precedenta, durata ramasa, responsabil. Jurnalul trebuie sa nu contina nicio nota contabila.

**4.** Inregistrarea contabila finala aferenta acestei miscari ar trebui sa fie: 281 = 213 si 803.9 = 999, de aceea trebuie corectata nota generata automat pe transfer. Corectia se face pe note contabile diverse, in felul urmator:

681 = 213 minus valoarea transferului
281 = 213 plus valoarea transferului

# Atentie!

Daca se doreste ca pe cheltuieli sa ajunga suma pe 603, in loc de 681, se mai face o nota contabila de corectie:

681 = 473 minus valoarea transferului

603 = 473 plus valoarea transferului

In cazul mijloacelor fixe partial amortizate, se procedeaza la fel ca mai sus, dar cu urmatoarele particularitati:

- In Rezolvare obiecte de inventar, dupa transfer, trebuie trecuta la DUR valoarea 0 si fixata aceasta valoare prin dublu-click pe casuta cu valoarea. Dupa mesajul "Fixez aceasta valoare?" casuta trebuie sa aiba fond rosu.
- Inregistrarea contabila finala aferenta acestei miscari ar trebui sa fie:

281 = 213 valoarea amortizarii precedente 658 = 213 partea ramasa neamortizata 803.9 = 999 valoarea totala a mijlocului fix

de aceea trebuie corectata nota generata automat pe transfer. Corectia se face pe note contabile diverse in felul urmator:

681 = 213 minus valoarea transferului

**281 = 213** valoarea amortizarii precedente

**658 = 213** valoarea ramasa neamortizata

## **Atentie!**

Daca se doreste ca pe cheltuieli sa ajunga suma pe 603, in loc de 681, nu se mai face nota contabila de mai sus, ci:

681 = 213 minus valoarea transferului

**281 = 213** plus valoarea amortizarii precedente

**603 = 213** plus valoarea ramasa neamortizata

**603 = 473** plus valoarea amortizarii precedente

**681 = 473** minus valoarea amortizarii precedente

### Click pe numarul butonului pentru detalii

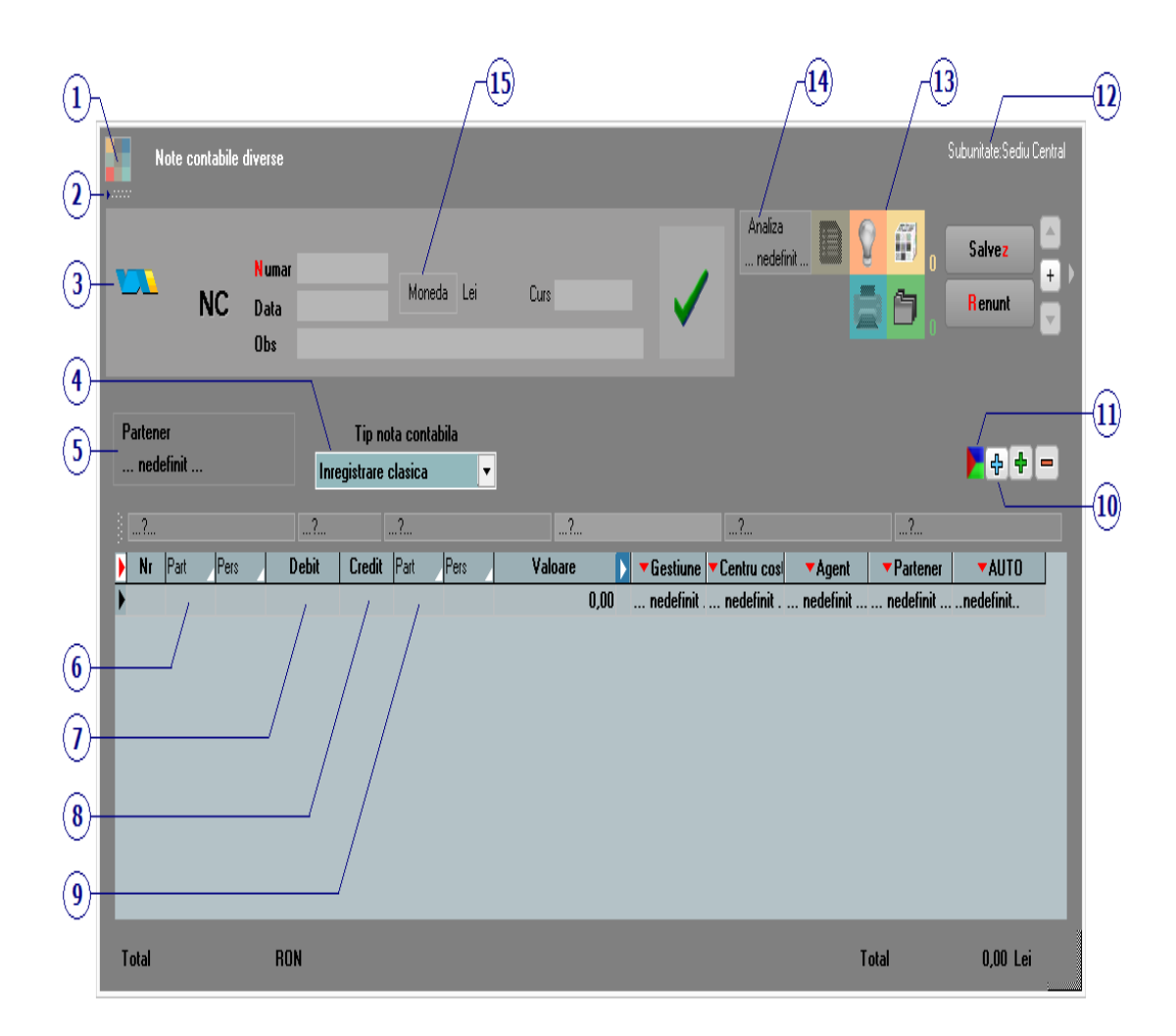

# 1. Schimbarea culorii machetei

Click pentru detalii...

| 2. SmartComputer                                                                                                    | ▲ sus  |
|----------------------------------------------------------------------------------------------------|--------|
| Click pentru detalii                                                                                                    |        |
| 3. Salvare de avarie / Restaurare stare de<br>avarie                                                                                       | ▲ sus  |
| Click pentru detalii                                                                                                    |        |
| 4. Tip nota contabila                                                                                                    | ∧ sus  |
| <ul> <li>Inregistrare clasica</li> <li>Jurnal cumparari</li> <li>Jurnal vanzari</li> <li>Cheltuieli cu clasa 9</li> <li>Salarii</li> </ul> |        |
| 5. Partener                                                                                                    | ▲ sus  |
| Buton pentru selectarea partenerului in contul                                                                                             | caruia |

Buton pentru selectarea partenerului in contul caruia se vor inregistra valorile din nota contabila.

|               |                                          | Partie                                                            | cularitati TVA                                                         |                                                                                     |
|---------------|------------------------------------------|-------------------------------------------------------------------|------------------------------------------------------------------------|-------------------------------------------------------------------------------------|
| Aparitie in J | urnal TVA                                | Trar                                                              | nzactie interna                                                        | -                                                                                   |
| Jurnal cumpar | rari 🔻                                   | taxa                                                              | re normala                                                             | •                                                                                   |
| Credit        | Part Valoar                              | e                                                                 | Gestiune                                                               |                                                                                     |
|               |                                          | 0,00                                                              | nedefinit                                                              |                                                                                     |
|               | Aparitie in J<br>Jurnal cumpar<br>Credit | Aparitie in Jurnal TVA<br>Jurnal cumparari<br>Credit Part Valoare | Aparitie in Jurnal TVA<br>Jurnal cumparari<br>Credit Part Valoare 0,00 | Aparitie in Jurnal TVA<br>Jurnal cumparari<br>Credit Part Valoare<br>0.00 nedefinit |

Daca este bifat butonul *Part* (de langa coloana *Debit* sau *Credit*), in coloana Debit sau Credit vor putea fi selectate doar conturile din caracterizarea contabila a partenerului.

## Aparitie in jurnal TVA

In functie de optiunea aleasa, nota contabila:

• nu apare in jurnal TVA

apare in:

## • Jurnalul vanzari

la *Particularitati TVA* se poate alege intre:

- Tranzactie interna
- Achizitie intracomunitara
- Import servicii

Se poate opta pentru:

- taxare normala
- taxare inversa
- tranzactie triunghiulara

## • Jurnalul cumparari

la Particularitati TVA se poate alege intre:

- Tranzactie interna
- Livrare intracomunitara

• export

Se poate opta pentru:

- taxare normala
- taxare inversa
- tranzactie triunghiulara
- locul livrarii/prestarii in afara Romaniei
- intracomunitar, scutit, cu drept de deducere (lit. a/d)
- intracomunitar, scutit, cu drept de deducere (lit. b/c)

Cu butonul pentru afisarea coloanelor secundare (imaginea de mai jos)

| Aparitie in .<br>Jurnal vanzar | <b>Jurnal 1</b><br>ii | ſVA<br>▼ | Partic<br>Tran<br>taxa | eularitati TVA<br>zactie interna<br>re normala | <b>•</b>  | ▽ Import din sabloane | <b>+</b> - |
|--------------------------------|-----------------------|----------|------------------------|------------------------------------------------|-----------|-----------------------|------------|
| Credit                         | Part                  | Valoare  |                        |                                                | TipLinieT | VA                    |            |
|                                |                       |          | 0,00                   | BazaTVA stocuri                                |           |                       | ▼          |
|                                |                       |          |                        | -                                              |           |                       |            |
|                                |                       |          |                        | Baza IVA stocuri                               |           |                       |            |
|                                |                       |          |                        | BazaTVA servicii                               |           |                       |            |
|                                |                       |          | l                      | Val. TVA servicii                              |           |                       |            |

se poate alege in coloana *TipLinieTVA* daca linia din grila notei contabile reprezinta:

- Baza TVA stocuri
- Valoare TVA stocuri
- Baza TVA servicii
- Valoare TVA servicii

#### 6. Part

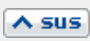

Setare partener pe cont debit. Setarea se face cu click de mouse, butonul fiind astfel bifat cu rosu.

| 7. Debit                                                                                                    | ∧ sus |
|----------------------------------------------------------------------------------------------------|-------|
| Alege contul de debit din planul de conturi.                                                                   |       |
| 8. Credit                                                                                                    | ▲ sus |
| Alege contul de credit din planul de conturi.                                                                  |       |
| 9. Part                                                                                                    | ▲ sus |
| Setare partener pe cont credit. Setarea se face c<br>click de mouse, butonul fiind astfel bifat cu rosu.       | u     |
| 10. Meniul butonului contine optiunile                                                                         | A sus |
| <ul> <li>Import din sabloane - format Oracle</li> <li>Import note contabile salarii WinMENTOR - for</li> </ul> | mat   |

- CDS
- Repunere nota din lunile precedente
- Import corectii balanta etalon WME format CDS
- Import note contabile salarii format XLS
- Import note contabile din format XLS

# 11. Sabloane distributie servicii pe centre de cost

Se pot defini sabloane pentru distributirea serviciilor pe centre de cost.

#### 12. Subunitate

Reprezinta subunitatea de care apartine documentul.

A sus

# 13. Jurnal / Expertizare / Listare / Arhiva Asus documente atasate

#### Jurnal:

Click pentru detalii...

#### Expertizare

Deschide macheta Expertizare document din Modulul EXPERT.

#### Listare

Listeaza diminuarea de stoc. Butonul este activ dupa salvarea documentului.

#### Arhiva documente atasate

Click pentru detalii...

# 14. Analiza

∧ sus

Asociaza diminuarea de stoc unui proiect de analiza definit in Modulul EXPERT.

Se gaseste in *MENTOR* > *Contabile* > *Sabloane de note contabile* 

Nota contabila introdusa aici si salvata, va putea fi preluata in orice luna din *MENTOR* > *Contabile* > *Note contabile diverse* cu butonul *Import din sabloane*.

| Sabloane de note c    | ontabile                                                                                | Subunitate:Cumulat Firma !!                            |
|-----------------------|-----------------------------------------------------------------------------------------|--------------------------------------------------------|
| Numar<br>Data<br>Obs  | Moneda Lei Curs                                                                         | Salvez + )                                             |
| Partener<br>nedefinit | Tip nota contabila<br>Inregistrare clasica                                              | <b>×</b> +=                                            |
| Nr Part Pers          | Debit Credit Part Pers Valoare Sestiune Centru cos 0,00 nedefinit nedefinit nedefinit n | ▼Agent ▼Partener ▼AUTO<br>nedefinit nedefinitnedefinit |
| Total                 | RON                                                                                     | Total 0,00 Lei                                         |

Butoanele de pe aceasta macheta sunt explicate la pagina Note contabile diverse.

- Pentru evidenta cheltuielilor inregistrate in avans (471) si pentru trecerea in mod automat a acestora pe contul de cheltuiala efectiva, luna de luna, pana la stingerea integrala, se poate folosi optiunea Evidenta cheltuieli in avans.
- macheta Cheltuieli in avans se gaseste in MENTOR
   Contabile > Evidenta cheltuieli in avans. In aceasta macheta nu pot fi adaugate inregistrari noi. Vor putea fi deschise cu butonul Detalii doar initializarile introduse in SERVICE > Initializare > Cheltuieli in avans.

### I. Configurari

Trebuie initializata constanta *Cont pentru cheltuieli in avans* cu toate conturile care vor reprezenta cheltuieli inregistrate in avans.

Aceasta constanta se gaseste in: *Constante generale Mentor > 02.Conturi diverse: Intrari/Iesiri.* 

Articolele care vor fi utilizate pentru inregistrarea cheltuielilor in avans trebuie sa fie de tip Serviciu si sa aiba drept cont reprezentativ unul dintre cele selectate ca si valori ale constantei de mai sus.

Trebuie definit cate un tip contabil pentru fiecare cont de cheltuiala in avans cu urmatoarele particularitati: la *Cont reprezentativ* trebuie setat contul de cheltuiala in avans si la *Diverse* contul de cheltuiala pe care se vor inregistra lunar parti din valoarea initiala.

| Denumire Cheltuieli<br>Simbol<br>Tip contabil implicit pen<br>nedefinit | <b>in avans</b><br>tru vanzare | Machete in care                                                                                | il voi folosi                                                      | Suplinitor                                  | Salvez      |
|-------------------------------------------------------------------------|--------------------------------|------------------------------------------------------------------------------------------------|--------------------------------------------------------------------|---------------------------------------------|-------------|
|                                                                         |                                | Intervale de valai                                                                             | bilitate a descr                                                   | ietii                                       |             |
|                                                                         |                                | Incepand cu la                                                                                 | anuarie 2016                                                       |                                             |             |
|                                                                         | Lonturi utiliz                 | ate                                                                                            |                                                                    | Z.Date general                              | 8           |
| Cont reprezent                                                          | ativ 471                       |                                                                                                |                                                                    |                                             |             |
| Diferente                                                               |                                | Marire de stoc                                                                                 | ]                                                                  | Diverse                                     |             |
| Cheltuieli                                                              |                                | Diminuare sto <mark>c</mark>                                                                   |                                                                    | Dif. rotun <mark>j</mark> ire pret          |             |
| Venituri                                                                |                                | Chelt. TVA diminuari                                                                           |                                                                    | Custodie                                    |             |
| Ajustare                                                                |                                | Cheltuieli ajustare                                                                            |                                                                    | Venituri ajustare                           |             |
|                                                                         | ✓ De<br>? Inr                  | Accize calculate<br>Accize calculate<br>scarcare de gestiune la i<br>egistrari suplimentare de | la vanzare<br>la intrarea in g<br>esirea din firm<br>incarcare/des | gestiune<br>a ?<br>carcare cont diferente l | a vanzare ? |

## **II.** Functionare

La pornirea firmei, daca in balanta contabila initiala sunt sume inregistrate pe 471, sume pe care doriti sa le dati lunar pe cheltuieli, acestea trebuie introduse in *SERVICE > Initializare > Cheltuieli in avans*. Pe aceasta macheta este obligatorie completarea tuturor datelor privind documentul care a creat obligatia si a datelor privind stingerea acesteia.

| Initia | alizare cheltuieli in avans                                                 |                                                                                     |
|--------|-----------------------------------------------------------------------------|-------------------------------------------------------------------------------------|
| ٢      | Articol 471<br>Valoare (lei) 10.000,00                                      | Cont serviciu 471<br>Gestiune Gest Subunit 20                                       |
|        | Informatii privind docume<br>Numar 1<br>din data 01.12.2007<br>Observ       | 1 Furnizor Furnizor 02<br>Subunitate S. 20-Chelt in avans<br>atii Asigurare CASCO   |
|        | Informatii privind stingere<br>Tip contabil stingere<br>Cheltuieli in avans | a valorii<br>Stingerea incepand cu anul 2008 luna 1<br>Durata de stingere (luni) 10 |
|        |                                                                             | Valoare stinsa precedenta 6000<br>Luni ramase 4                                     |

Facturile de intrare care creeaza noi cheltuieli in avans se introduc normal, ca orice factura de servicii. Daca doriti sa introduceti explicatii pentru fiecare element de cheltuiala in avans, puteti folosi campul *Observatii* de pe factura de intrare.

Platile din trezorerie direct pe cont pot crea cheltuieli in avans care sa fie repartizate lunar pe cheltuieli efective. Pentru aceasta trebuie sa se regaseasca contul intre valorile constantei specifice.

Toate sumele initializate sau operate in intrari / trezorerie pe conturile de cheltuieli in avans se regasesc in *Contabile > Evidenta cheltuieli in avans*. Cele care provin din initializare apar ca si rezolvate, iar pentru celelalte trebuie completate urmatoarele campuri:

| Cheltuieli in avans                                                                                                    |                                                                |            |                                    |
|----------------------------------------------------------------------------------------------------|----------------------------------------------------------------|------------|------------------------------------|
| Articol :<br>"471"                                                                                                    |                                                                | 0          | Iesire                             |
| Valoare intrare : 10(<br>Data intrarii : 01.12)<br>Document de intrare<br>Gestiune : Gest Sub<br>Furnizor : Furnizor 0<br>observatii intrare : A | 000 lei<br>.2007<br>> : 1<br>punit 20<br>:2<br>Asigurare CASCO |            |                                    |
| Tip contabil<br>Cheltuieli in avans                                                                                                    | Stingerea incepand cu anul Durata de stingere (luni)           | 2008<br>10 | luna 1                             |
|                                                                                                    | Valoare stinsa precedent                                       | a          | 6000<br>Luni ramase <mark>4</mark> |

- Tipul contabil aferent din care se preiau conturile necesare pentru generarea inregistrarilor lunare; se completeaza doar la prima rezolvare;
- Stingerea incepand cu anul... luna...: acestea se completeaza doar la prima rezolvare;
- Durata de stingere (luni): aceasta este folosita doar in luna rezolvarii, in rest, este doar informativa; se completeaza doar la prima rezolvare;
- Valoare stinsa precedenta (pentru valorile care vin din initializare): acesta se completeaza la prima rezolvare;
- Luni ramase: acesta se completeaza automat cu durata de stingere, se diminueaza luna de luna, dar poate fi modificat in orice luna; se poate

completa si cu 0, caz in care in luna respectiva nu se mai genereaza inregistrarea 6... = 471;

Dupa completarea acestor date, nota contabila 6... = 471 se genereaza automat in luna curenta si in lunile urmatoare, dupa inchidere, pana cand campul *Luni ramase* devine 0 si campul *Valoare stinsa precedenta* devine egal cu valoarea initiala a cheltuielii in avans.

Stergerea inregistrarilor lunare se poate face doar prin stergerea documentului care a creat obligatia.

# Se gaseste in MENTOR > Contabile > Situatii financiare

Situatiile financiare, precum bilantul marilor contribuabili sau forma prescurtata a bilantului, contul de profit si pierdere, calculul principalilor indicatori economico-financiari, pot fi intocmite din MENTOR> Contabile> Situatii financiare.

Formularul situatiilor financiare este structurat in:

- 1. Coloane
- 2. Linii
- 3. Corelatii 1
- 4. Corelatii 2

| Formu | lar situatii fi | nanciare                                                  |                           |
|-------|-----------------|-----------------------------------------------------------|---------------------------|
| ۲     | Denumire<br>Cod | Bilant - Mari Contribuabili<br>10 Sectiune Activ si Pasiv | lesire 🔶                  |
| 1     | . Coloane       | 2. Linii 3. Corelatii 1 4. Corelatii                      | 2                         |
|       |                 |                                                           | (4)m)                     |
| R Nr. | Indent. Col     | Denumire                                                  | Tip coloana 🔺             |
| 1     | A               | A - Denumire element                                      | A - Denumire indicator    |
| 2     | В               | B - Numar rand                                            | B - Numar rand            |
| 3     | 1               | Sold la inceputul exercitiului financiar                  | Balanta: Solduri initiale |
| 4     | 2               | Sold la sfarsitul exercitiului financiar                  | Balanta: Solduri finale   |
|       |                 |                                                           |                           |
|       |                 |                                                           |                           |
|       |                 |                                                           |                           |
|       |                 |                                                           |                           |
|       |                 |                                                           |                           |
|       |                 |                                                           |                           |
|       |                 |                                                           |                           |
|       |                 |                                                           | _                         |
|       |                 |                                                           | <u> </u>                  |

#### Fig. 1: Formular situatii financiare

**1. Coloane:** se defineste identificarea coloanei, denumirea si tipul datelor ce vor fi aduse in cadrul relatiilor de calcul.

Tipurile de coloane pot fi:

- Denumire indicator
- Numar rand
- Balanta: Solduri initiale
- Balanta: Solduri finale
- Balanta: Rulaje cumulate an curent
- Introdusa
- Balanta: Rulaje cumulate an precedent
- Solduri fara inchidere

**2. Linii:** cuprinde denumirea randurilor ce vor fi aduse in cadrul situatiei financiare, numarul

randului, tipul randului (corelatie, total de randuri, introdusa) si descrierea relatiei.

| For | mular situatii fin      | anciare                             |                        |             |           |                              |                   |
|-----|-------------------------|-------------------------------------|------------------------|-------------|-----------|------------------------------|-------------------|
| ۲   | Denumire<br>Cod         | Bilant - Mari Contribuabili<br>10   | Sectiune               | Activ si Pa | asiv      |                              | lesire<br>Modific |
|     | 1. Coloane              | 2. Linii                            | 3.0                    | orelatii 1  |           | 4. Corelatii 2               |                   |
|     |                         |                                     |                        |             |           |                              | łp 📼              |
| R   | Nr.                     | Denumire                            |                        | ▼Rand       | Tip       | Descriere                    | corelatie         |
|     | 1 A. ACTIVE IMOBI       | LIZATE I.IMOBILIZARI NECORF         | ORALE 1. Chelt. o      | 1           | Corelatie | 201D-280.01C                 |                   |
|     | 2 2. Cheltuieli de de   | zvoltare                            |                        | 2           | Corelatie | 203D-280.03C-290.03C         | an a              |
|     | 3 3. Concesiuni, bre    | evete, licente, marci comerciale, d | Irepturi si active sin | 3           | Corelatie | 205D+208D-280.05C-280.08C-29 | 0.08C             |
|     | 4 4. Fond comercia      |                                     |                        | 4           | Corelatie | 207D-280.07C-290.07C         |                   |
|     | 5 5. Avansuri si imo    | bilizari necorporale in curs de exe | cutie                  | 5           | Corelatie | 233D+234D-293.03C            |                   |
|     | 6 TOTAL: (rd 01 la      | 05)                                 |                        | 6           | Total     | 1+2+3+4+5                    |                   |
|     | 7 II. IMOBILIZARI (     | CORPORALE 1. Terenuri si constr     | uctii                  | 7           | Corelatie | 211D+212D-281.01C-281.02C-29 | 1.01C-291.02C     |
|     | 8 2. Instalatii tehnic  | e si masini                         |                        | 8           | Corelatie | 213D-281.03C-291.03C         |                   |
| Ц   | 9 3. Alte instalatii, u | tilaje si mobilier                  |                        | 9           | Corelatie | 214D-281.04C-291.04C         |                   |
|     | 10 4. Avansuri si imo   | bilizari corporale in curs de execu | tie                    | 10          | Corelatie | 231D+232D-293.01C            |                   |
|     | 11 TOTAI: (rd 07 la 1   | 0)                                  |                        | 11          | Total     | 7+8+9+10                     |                   |
|     | 12 III. IMOBILIZARI     | FINANCIARE 1. Actiuni detinute I    | a entitatile afiliate  | 12          | Corelatie | 261D-296.01C                 |                   |
|     | 13 2. Imprumuturi aci   | ordate entitatilor afiliate         |                        | 13          | Corelatie | 267.01D+267.02D-296.04C      |                   |
|     | 14 3. Interese de par   | ticipare                            |                        | 14          | Corelatie | 263D-296.02C                 |                   |
|     | 15 4. Imprumuturi ac    | ordate entitatilor de care compani  | a este legata in virt  | 15          | Corelatie | 267.03D+267.04D-296.05C      | <u> </u>          |
| -   |                         |                                     |                        |             |           |                              |                   |

# Fig. 2: Formular - Linii situatii financiare

La descrierea relatiei se poate alege intre:

- cont contabil: se bifeaza intai Debit sau Credit, in functie de tipul contului, apoi, din planul de conturi se alege contul contabil cu ajutorul caruia se va obtine relatia si se da dublu click sau OK
- identificator contabil: pot fi definite relatii intre formularele existente prin selectarea formularului, numarului de rand si identificatorul coloanei (de exemplu Balanta: Solduri initiale sau Balanta: Solduri finale)

| ✓Cont        | contabil / Identificator contabil            |       |          | - 3      | x /    | (     | )        |          |          |          |   |   |    |
|--------------|----------------------------------------------|-------|----------|----------|--------|-------|----------|----------|----------|----------|---|---|----|
| 🔻 Simbol     | Descriere                                    | Tip   | 205D+    | 208D     | -280 ( | 50-28 | 30.080   | :-2900   | :        | _        | _ | _ |    |
| <b>0</b> 205 | Concesiuni, brevete, lecente, marci come     | ACTIV |          |          |        |       |          |          |          |          |   |   |    |
| 0 207        | Fond comercial                               | ACTIV |          |          |        |       |          |          |          |          |   |   |    |
| © 208        | Alte imobilizari necorporale                 | ACTIV |          |          |        |       |          |          |          |          |   |   |    |
| 9 211        | Terenuri si amenajari de terenuri            | ACTIV |          |          |        |       |          |          |          |          |   |   |    |
| 0 211.01     | Terenuri                                     | ACTIV |          |          |        |       |          |          |          |          |   |   |    |
| 0 211.02     | Amenajari de terenuri                        | ACTIV |          |          |        |       |          |          |          |          |   |   |    |
| © 212        | Constructii                                  | ACTIV |          |          |        |       |          |          |          |          |   |   |    |
| 9 213        | Instalatii tehn.,mijl. de transp.,animale si | ACTIV | 1        | 2        | 3      |       | 5        | 6        | 7        | 8        | q | 0 | r  |
| 0 213.01     | Echipam. tehnologice (mas, utilaje si inst   | ACTIV | <u> </u> | <u> </u> |        | -     | <u> </u> | <u> </u> | <u> </u> | <u> </u> | _ |   | L. |
| 0 213.02     | Aparate si instalatii de masura, contr si re | ACTIV | <        |          |        |       | С        |          |          |          |   |   |    |

Fig. 3: Editor expresie contabila (cont contabil)

| Editor expresie contabila              |                              |
|----------------------------------------|------------------------------|
| Cont contabil / Identificator contabil |                              |
| Formular<br>?                          |                              |
| Numar rand<br>?                        |                              |
| Identificator coloana<br>?             | 1 2 3 4 5 6 7 8 9 0 .<br>< C |
| Adauga Indentificator                  | OK K Renunt                  |

Fig. 4: Editor expresie contabila (identificator contabil)

| Formul | er situedii fine              | ncime                                  |                                    |        |                          |                             |
|--------|-------------------------------|----------------------------------------|------------------------------------|--------|--------------------------|-----------------------------|
| -      | Denumire<br><mark>C</mark> od | Indicatori<br>30                       | Sectiune                           |        |                          | Salvez                      |
| 1.     | Coloane                       | 2. Linii                               | 3. Corelati 1                      | Ý      | 4. Corelati 2            |                             |
|        |                               |                                        |                                    |        |                          | <b>#</b> =                  |
| B Nr.  |                               | Denumire                               | \$ Rand                            | Total  | D                        | escriere corelatie          |
| X 11   | Indicatori lichiditate        | Rata curenta = Active circulante       | /Datorii curente) 1                |        | (F.10R.35C.2)/(F.10R.45  | C.21                        |
| 21     | Indicatori lichiditate        | Rata rapida = (Active circulante       | Stocuri)/Datorii cure 2            |        | ([F.10R.35C.2]-[F.10R.24 | C.2])/[F.10R.45C.2]         |
| 31     | Indicatori lichiditate        | Lichi Editor expresie                  | eontabila                          |        |                          |                             |
| 41     | Grad de indatorare            | Rata                                   |                                    |        |                          |                             |
| 51     | Grad de indatorare            | Solva                                  |                                    |        |                          |                             |
| 61     | Utilizarea activelor:         | Rotat Cont co                          | ntabil / Identificator cont        | abil   |                          | <b>→ −</b> × / ( )          |
| 71     | Utilizarea activelor:         | Durat                                  |                                    |        |                          | IE 10B 35C 21/IE 10B 45C 21 |
| 81     | Utilizarea activelor:         | Durat                                  |                                    |        |                          | [From society[From society] |
| 91     | Utilizarea activelor:         | Rata 10 - Bilant - Mar                 | i Contribuabili                    |        |                          |                             |
| 101    | Utilizarea activelor:         | Rata                                   |                                    |        |                          |                             |
| 111    | Utilizarea activelor:         | Viteza                                 |                                    |        |                          |                             |
| 121    | Profitabilitate: Marja        | profit Numar rand                      |                                    |        |                          |                             |
| 131    | Profitabilitate: Rata         | rentat 35 - ACTIVE CIP                 | CULANTE - TUTAL (rd. 2             | 4+30+3 | *                        |                             |
| 141    | Profitabilitate: Rata         | rentat                                 |                                    |        |                          |                             |
|        |                               | Identificator col<br>2 - Sold la sfars | pana<br>tul exercitiului financiar |        |                          | 1 2 3 4 5 6 7 8 9 0 .<br>C  |
|        |                               |                                        | dauga Indentificator               |        |                          | V OK 🗙 Renunt               |

Fig. 5: Indicatori

**3. Corelatii 1:** pot fi definite corelatii intre randurile si coloanele formularului respectiv

| Form  | ular situatii fin | anciare             |               |          |                   |                              |      |          |                                                                                                    |
|-------|-------------------|---------------------|---------------|----------|-------------------|------------------------------|------|----------|----------------------------------------------------------------------------------------------------|
| ٢     | Denumire<br>Cod   | Bilant - Mari<br>10 | Contribuabili | Sectiune | Activ si Pasiv    |                              |      | Salvez   | <ul><li></li><li></li></ul> |
|       | 1. Coloane        |                     | 2. Linii      | 1        | . Corelatii 1     | <mark>4</mark> . Corelatii 2 | 1    |          |                                                                                                    |
|       |                   |                     |               |          |                   |                              |      | -        | • -                                                                                                    |
| R Nr. | Randu             | ri stanga           | Ident.Col.St. | Relatie  | Randuri dreapta   | Ident.Col.Dr.                | Val. | Conditie |                                                                                                    |
|       | 1                 | 6                   | 1             | =        | 1+2+3+4+5         | 1                            |      |          |                                                                                                    |
|       | 2 -               | 18                  | 2             | =        | 12+13+14+15+16+17 | 2                            |      |          |                                                                                                    |
|       | 3 .               | 18                  | 1             | =        | 12+13+14+15+16+17 | 1                            |      |          |                                                                                                    |
|       | 4                 | 11                  | 2             | =        | 7+8+9+10          | 2                            |      |          |                                                                                                    |
|       | 5 -               | 11                  | 1             | =        | 7+8+9+10          | 1                            |      |          |                                                                                                    |
|       | 6                 | 6                   | 2             | =        | 1+2+3+4+5         | 2                            |      |          |                                                                                                    |
|       | 7 2               | 24                  | 2             | =        | 20+21+22+23       | 2                            |      |          |                                                                                                    |
|       | 8 2               | 24                  | 1             | =        | 20+21+22+23       | 1                            |      |          |                                                                                                    |
|       | 9 .               | 19                  | 2             | =        | 6+11+18           | 2                            |      |          |                                                                                                    |
| 1     | 0                 | 19                  | 1             | =        | 6+11+18           | 1                            |      |          |                                                                                                    |
| 1     | 1 (               | 35                  | 2             | =        | 47-56-60-61       | 2                            |      |          |                                                                                                    |
| 1     | 2 {               | 35                  | 1             | =        | 47-56-60-61       | 1                            |      |          |                                                                                                    |
| 1     | 3 (               | 35                  | 2             | =        | 83+84             | 2                            |      |          |                                                                                                    |
| 1     | 4 {               | 35                  | 1             | =        | 83+84             | 1                            |      |          |                                                                                                    |
| 1     | 5 8               | 33                  | 2             | =        | 67                | 2                            |      |          | -                                                                                                    |
|       |                   |                     |               |          |                   |                              |      |          |                                                                                                    |

Fig. 6: Corelatii 1

**4. Corelatii 2:** pot fi definite corelatii intre randurile si coloanele mai multor formulare Datele obtinute in urma definirii relatiilor de calcul pot fi vizualizate, modificate, corectate din Liste> Contabile> Situatii financiare. OBLIGATORIU toate situatiile financiare trebuie generate de pe subunitatea "Cumulat firma" deoarece soldurile initiale nu sunt la nivel de subunitate ci la nivel de cumulat.

| atie financiara |                    |   | ~ | OK    |
|-----------------|--------------------|---|---|-------|
| Cod             | Denumire           |   | ~ |       |
| 10 Bilant - M   | ari Contribuabili  |   |   | Henun |
| 20 Contul de    | Profit si Pierdere |   |   |       |
| 30 Indicatori   |                    |   |   |       |
|                 |                    |   |   |       |
|                 |                    |   |   |       |
|                 |                    | a |   |       |
|                 |                    |   |   |       |
|                 |                    |   |   |       |
|                 |                    |   |   |       |

Fig. 7:Situatii financiare - liste

| ituatii importate                                                                                    |              |                                     |                        |
|----------------------------------------------------------------------------------------------------|--------------|-------------------------------------|------------------------|
| I Situatie Verific GGG - subunitate : Sediu Central -                                                | Corelatii 1  | Verific Corelatii 2                 | <mark>l</mark> esire   |
| 📴 Regen                                                                                              | erare valori |                                     | Listare .              |
| M odi                                                                                                | fic valori   | ង                                   | E x port               |
| Denumire                                                                                             | Rand         | inceputul exercitiului fir la sfars | itul exercitiului fina |
| A. ACTIVE IMOBILIZATE I.IMOBILIZARI NECORPORALE 1. Chelt. de constituire                             | 1            | 0                                   | 0                      |
| 2. Cheltuieli de dezvoltare                                                                          | 2            | : 0                                 | 0                      |
| 3. Concesiuni, brevete, licente, marci comerciale, drepturi si active similare si alte imob necorpor | 3            | 0                                   | 0                      |
| 4. Fond comercial                                                                                    | 4            | . 0                                 | 0-                     |
| 5. Avansuri si imobilizari necorporale in curs de executie                                           | 5            | i O                                 | 0                      |
| TOTAL: (rd 01 la 05)                                                                                 | 6            | ; 0                                 | 0                      |
| II. IMOBILIZARI CORPORALE 1. Terenuri si constructii                                                 | 7            | 0                                   | 0                      |
| 2. Instalatii tehnice si masini                                                                      | 8            | 0                                   | 6.340,68               |
| 3. Alte instalatii, utilaje si mobilier                                                              | 9            | ı 0                                 | 1.628.918,44           |
| 4. Avansuri si imobilizari corporale in curs de executie                                             | 10           | 0                                   | -6.031,02              |
| TOTAI: (rd 07 la 10)                                                                                 | 11           | 0                                   | 1.629.228,1            |
| III. IMOBILIZARI FINANCIARE 1. Actiuni detinute la entitatile afiliate                               | 12           | 0                                   | 0                      |
| 2. Imprumuturi acordate entitatilor afiliate                                                         | 13           | 0                                   | 0                      |
| 3. Interese de participare                                                                           | 14           | . 0                                 | 0                      |
| 4. Imprumuturi acordate entitatilor de care compania este legata in virtutea intereselor de particip | 15           | i O                                 | 0                      |
| 5. Investitii detinute ca imobilizari                                                                | 16           | ; O                                 | 0                      |
| 6. Alte imprumuturi                                                                                  | 17           | 0                                   | 0                      |
| TOTAL (rd. 12 la 17)                                                                                 | 18           | 0                                   | 0                      |
| ACTIVE IMOBILIZATE - TOTAL (rd. 06 +11+18)                                                           | 19           | 0                                   | 1.629.228,1            |
| B. ACTIVE CIRCULANTE I. STOCURI 1. Materii prime si materiale consumabile                            | 20           | 0                                   | -4.834,43              |

E dit Sit. Fin.

Cor./Plan C (201D)-(280.01C)

Corelatie 201D-280.01C

#### Fig. 8: Situatii financiare - liste detaliu

Daca se doreste cumularea mai multor situatii financiare de pe firme diferite se pot exporta datele cu ajutorul butonului **Export**. Pe firma unde se doreste cumularea situatiilor se lanseaza lista si cu ajutorul "+"-ului verde de la **Situatii importate** se selecteaza si celelalte situatii. Conditia este ca situatiile sa aiba aceeasi structura definita si la import se aduna sumele gasite pe coloane la nivel de rand definit. Verificarea corelatiilor se poate face cu ajutorul butoanelor **Verific Corelatii 1 si Verific Corelatii 2**, iar liniile ce nu indeplinesc conditiile definite apar colorate in rosu.

Daca s-a definit o structura de situatii financiare pe o firma, aceasta poate fi si exportata si apoi importata si pe alte firme. **Exportul situatiilor finaciare** se face din date Contabile> Situatii finaciare, detalii pe situatia ce se doreste a fi exportata si cu ajutorul optiunii "Export situatie financiara" se obtine o arhiva ce va putea fi importata pe alta firma din SERVICE> Documente> **Import situatii financiare**.

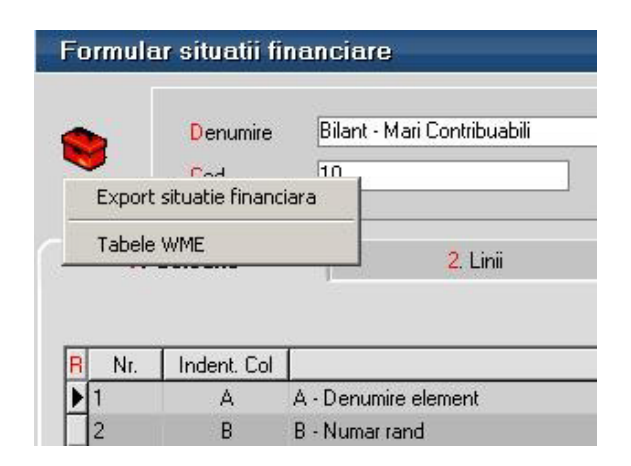

Fig. 9: Export situatie financiara

Inainte de importul situatiei financiare trebuie dat din SERVICE > Speciale > Echivalare plan de conturi simboluri situatii financiare se completeaza in planul de conturi "Simbol echivalent situatii financiare" simbolul contului.

La Import situatie financiara cu ajutorul butonului "Incarcare situatie financiara" se alege arhiva ce contine situatia exportata din alta firma sau cea implicita definita de noi, dupa care se da click pe butonul Import. Identificarea conturilor folosite la descrierea corelatiilor se face folosind din planul de conturi Simbol echivalent situatii financiare.

| Inca       | rcare situatie financiar  | a Denumin              | e Bilant - Mari Contribuabili |             |                           |
|------------|---------------------------|------------------------|-------------------------------|-------------|---------------------------|
| lente co   | onturi preluate - contur  | i proprij              | 10                            | Sectiune    | Activ si Pasiv            |
| 1. Colo    | oane                      | <mark>2</mark> , Linii | 3. Corelatii 1                | 4. Corelati | ii 2                      |
|            |                           |                        |                               |             |                           |
| ndent. Col |                           |                        | Denumire                      |             | Tip coloana               |
| A          | A - Denumire element      |                        |                               |             | A - Denumire indicator    |
| В          | B - Numar rand            |                        |                               |             | B - Numar rand            |
| 1          | Sold la inceputul exercit | tiului financiar       |                               |             | Balanta: Solduri initiale |
|            |                           |                        |                               |             |                           |
|            |                           |                        |                               |             |                           |

Fig. 10: Import situatie financiara

Declaratia informativa privind livrarile/prestarile si achizitiile efectuate pe teritoriul national (394) se poate genera, completa si exporta in format specific (conform ordinului nr.3596 din 19 decembrie 2011).

## I. CONFIGURARI

Pentru exportul si validarea automata cu programul DukIntegrator al Ministerului de Finante trebuie copiat in directorul de unde se lanseaza executabilul "WMEnterprise" continutul directorului <dist> (se obtine prin dezarhivarea "dist\_20120213.zip" - softul J al programului DUKIntegrator).

# **II. FUNCTIONARE**

Optiunea se gaseste in MENTOR> Contabile (Fig.1), in sectiunea de Date.
|       | WinME             | NTO<br>ERPRIS | R<br>SE         |        | Firma: Demo | SRL        | 🖂 Luna I                      | ucru: lanuarie    | 2016 |
|-------|-------------------|---------------|-----------------|--------|-------------|------------|-------------------------------|-------------------|------|
| K     | MENTOR            | S             | ervice          |        | Comercial   |            | Productie                     | Exp               | pert |
| Diver | rse Nomenclatoare | Intrari       | Miscari Interne | lesiri | Imobilizari | Trezorerie | Contabile                     |                   |      |
|       | ?                 | ?             |                 | ?      |             | ?          | <u>N</u> ote contabile div    | verse             | ?    |
| 🛠ca   | uta optiune       | •             | 0 🎽 🗎           | 88 (   | ×           |            | <u>S</u> abloane de note      | contabile         |      |
| 0     |                   |               |                 |        |             |            | <u>P</u> lan de conturi pu    | incipal           |      |
| ,     |                   |               |                 |        |             |            | Pl <u>a</u> n de conturi te   | ecunuar<br>ertiar |      |
|       |                   |               |                 |        |             |            | <u>E</u> videnta cheltuie     | li in avans       |      |
|       |                   |               |                 |        |             |            | S <u>i</u> tuatii financiare  |                   |      |
|       |                   |               |                 |        |             |            | l <u>m</u> port situatii fina | nciare            |      |
|       |                   |               |                 |        |             |            | Decla <u>r</u> atia 300       |                   |      |
|       |                   |               |                 |        |             |            | De <u>c</u> laratia 390       |                   |      |
|       |                   |               |                 |        |             |            | Declaratia 392 (in            | lucruj            |      |
|       |                   |               |                 |        |             |            | Declaratie intrasta           | at fin lucru)     |      |
|       |                   |               |                 |        |             |            | Impo <u>z</u> it pe profit    | ( ,               |      |
|       |                   |               |                 |        |             |            | As <u>o</u> ciati in partici  | patiune           |      |
|       |                   |               |                 |        |             |            |                               |                   |      |

Figura 1.

Maketa declaratiei cuprinde o zona de configurare generala in care se seteaza optiunile de generare si centralizare si 5 ferestre de date (Fig.2)

| Declaratia 394                               |                                                         |          |                      |                                                     |
|----------------------------------------------|---------------------------------------------------------|----------|----------------------|-----------------------------------------------------|
| Generare                                     | O Emulare (E)                                           | Anual    | <b>T</b>             | Salvez                                              |
| Adauga CDS                                   | <ul> <li>Trezorerie (T)</li> <li>Facturi (F)</li> </ul> | 2016     | •                    | + +                                                 |
| Centralizare                                 | ⊙ F + T + E                                             | lanuarie | •                    |                                                     |
| 1.Firma, rezumat declaratie                  | 2.Lista livrarilo                                       | n        | 3.Lista achizitiilor | 4.Livrari taxare inversa 5.Achizitii taxare inversa |
| Date contribuabil                            |                                                         |          |                      |                                                     |
| Denumire                                     |                                                         |          |                      | Cale:                                               |
| Domiciliu fiscal                             |                                                         |          |                      | D:\WME\334                                          |
| Cod inreg. in scop de TVA                    |                                                         | Telefon  |                      | Director nou:                                       |
| Fax E-                                       | mail                                                    |          |                      | ₽ D:\                                               |
| Reprezentant fiscal                          |                                                         |          |                      | ► WME ► 394                                         |
| Denumire                                     |                                                         |          |                      |                                                     |
| Domiciliu fiscal                             |                                                         |          |                      |                                                     |
| Cod de identificare fiscala                  |                                                         | Telefon  |                      |                                                     |
| Fax E-                                       | mail                                                    |          |                      |                                                     |
| Tip tranzactii                               | Baza calcul                                             | TVA      | Nr.Fact.             |                                                     |
| Livrari                                      |                                                         |          |                      |                                                     |
| Achizitii                                    |                                                         |          |                      | Selecteaza disc: 🗐 d: [data]                        |
| Livrari taxare inversa                       |                                                         |          |                      |                                                     |
| din care cereale<br>Achizitii tavare inversa |                                                         |          |                      | Separate Multiple Colores CDC                       |
| din care cereale                             |                                                         |          |                      |                                                     |
| Nr.tot.furnizori/beneficiari                 |                                                         |          |                      | Nume                                                |
| Suma control                                 |                                                         |          |                      | Prenume                                             |
| Observatii                                   |                                                         |          |                      | Functia                                             |

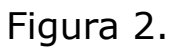

## A. Optiuni de generare:

- **Tip declaratie** lunara, trimestriala, semestriala, anuala.
- **Perioada elaborarii declaratiei** anual, semestrial, trimestrial, lunar, functie de tipul declaratiei.
- Tipul/sursa tranzactiilor selectate din baza de date, incluse in declaratie:
  - **E** facturi generate din modulul "Emulare tastatura case de marcat",

- T plati din trezorerie (casa si justificarea avans) de tip "Direct pe cheltuieli (TVA)" cu TVA-ul diferit de 0 si campul observatii continand caracterul "/". Se va utiliza numai in cazul in care s-au inregistrat in trezorerie "Direct pe cheltuieli (TVA)" facturi de achizitie. Se mai poate seta constanta "Tranzactii pe cheltuieli/venituri: cer partenerul=Da" pentru tranzactiile direct pe cheltuieli cu TVA diferit de 0 facturi de achizitie, iar in acest caz nu mai este nevoie sa se completeze la observatii codul fiscal si denumirea, deoarece ele sunt memorate automat prin selectarea partenerului dupa alegerea contului.
- F facturi de intrare si iesire introduse in program in machetele corespunzatoare; pentru declaratiile din 2012 se tine cont de data documentului; daca o factura de intrare e introdusa in februarie cu data de ianuarie, aceasta nu va fi inclusa in declaratia 394 aferenta lunii februarie, ci va trebui generata declaratia pe luna ianuarie si depusa rectificativa la luna ianuarie.
- **F+T+E** toate de mai sus, aceasta optiune este implicita.
- **Butonul "Generare"** completeaza datele firmei, lista achizitiilor, a livrarilor, a achizitiilor cu taxare inversa si a livrarilor cu taxare inversa, la nivel de partener, in functie de selectia precizata, preluand datele din perioada stabilita.
- Butonul "Centralizare" trebuie apelat doar inainte de exportul declaratiei, dupa ce au fost introduse toate datele. Efectul optiunii consta in cumularea inregistrarilor dupa coduri fiscale, indiferent de sursa (F, T, E sau M tranzactii introduse manual).

#### **B.** Ferestre de date:

#### 1. Firma, rezumat declaratie - cuprinde (Fig.2):

- datele firmei curente: se completeaza automat la generare, dar pot fi modificate de utilizator;
- datele reprezentantului fiscal (daca e cazul): se completeaza de utilizator, daca difera, sau este apelat butonul "Preluare date reprezentant fiscal din date contribuabil", pentru a fi completate automat cu datele de mai sus ale contribuabilului;
- rezumatul declaratiei cuprinde totalurile ferestrelor de achizitii si livrari: Baza livrari, TVA livrari, Baza achizitii, TVA achizitii, Baza livrari taxare inversa, Baza achizitii taxare inversa, Numar total de furnizori/beneficiari numar total de parteneri cu coduri fiscale diferite, valide. Aceste campuri se actualizeaza, in functie de modificarile de pe paginile de livrari si achizitii si nu pot fi modificate de utilizator.

#### 2. Lista livrarilor - cuprinde toate tranzactiile de iesire cu TVA, operate in program pentru perioada selectata, in functie de optiunile de generare (Fig.3).

| Declaratia 394 Cenerare Adauga CDS Centralizare                                                    | Emulare (E)     Trezorerie (     Facturi (F)     F + T + E            | T) Anual<br>2016<br>Ianuarie                    |                    |              |                                                                                 | Ē                                      | Salvez +<br>Henunt         |
|----------------------------------------------------------------------------------------------------|-----------------------------------------------------------------------|-------------------------------------------------|--------------------|--------------|---------------------------------------------------------------------------------|----------------------------------------|----------------------------|
| 1.Firma, rezumat declaratie                                                                        | 2.Lista liv                                                           | vrarilor                                        | 3.Lista a          | chizitiilor  | 4.Livrari taxare i                                                              | nversa                                 | 5.Achizitii taxare inversa |
|                                                                                                    | enume benef.                                                          | Ro ᅌ CIF in sơ                                  | cop de TVA benef.  | Baza impoz.  | TVA totala                                                                      | Nr.fact. Surs                          | a Observatii               |
|                                                                                                    |                                                                       |                                                 |                    |              |                                                                                 |                                        |                            |
|                                                                                                    |                                                                       |                                                 |                    |              |                                                                                 |                                        |                            |
|                                                                                                    |                                                                       |                                                 |                    |              |                                                                                 |                                        |                            |
|                                                                                                    |                                                                       |                                                 |                    |              |                                                                                 |                                        |                            |
|                                                                                                    |                                                                       | LE                                              | GENDA              |              |                                                                                 |                                        |                            |
| cod fiscal eronat sau<br>cod fiscal nu are prei<br>cod fiscal validat cu<br>cod fiscal prea lung ( | campurigoale<br>ix RO <u>S</u><br>prefix RO<br>max.15) nu se poate re | i <mark>unt exportate (</mark><br>aliza salvare | doar liniile marca | te cu negru! | M - introduse ma<br>T - tranzactii dir<br>F - facturi introd<br>E - din emulare | anual<br>1 trezorerie<br>luse in progr | am                         |

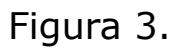

Facturile introduse in program si preluate in declaratie sunt marcate cu sursa = "F'' si sunt cumulate pe denumire si cod fiscal partener.

Tipurile de documente preluate sunt: facturile interne si facturile la aviz. Nu sunt preluate notele contabile diverse, chiar daca sunt cu TVA si apar in jurnalul de vanzari.

Facturile provenite din emulare tastatura, au sursa = "E" si sunt aduse desfasurat (factura cu factura).

Pentru a fi mai usor de indentificat, in campul observatii sunt completate numarul si data facturilor provenite din emulare.

Pentru perioadele in care nu s-a lucrat cu **WinMENTOR ENTERPRISE** integral, utilizatorul trebuie sa introduca facturile de iesire cu TVA direct in lista livrarilor, desfasurat sau cumulat pe denumire si cod fiscal. Adaugarea se poate face cu sageata jos sau cu "+" verde. Dupa introducerea bazei de impozitare este completat automat campul TVA in functie de butonul activat corespunzator procentului de TVA (24%, 9% sau 5%). Aceste inregistrari vor avea sursa = "M" si nu se vor pierde la regenerare, indiferent de modul in care se va face aceasta.

Se recomanda introducerea acestor date numai dupa ce s-au rezolvat codurile fiscale ale inregistrarilor de culoare rosie (vezi mai jos).

3. Lista achizitiilor - cuprinde toate tranzactiile de intrare cu TVA, operate in program in perioada selectata, in functie de optiunile de generare (Fig.4).

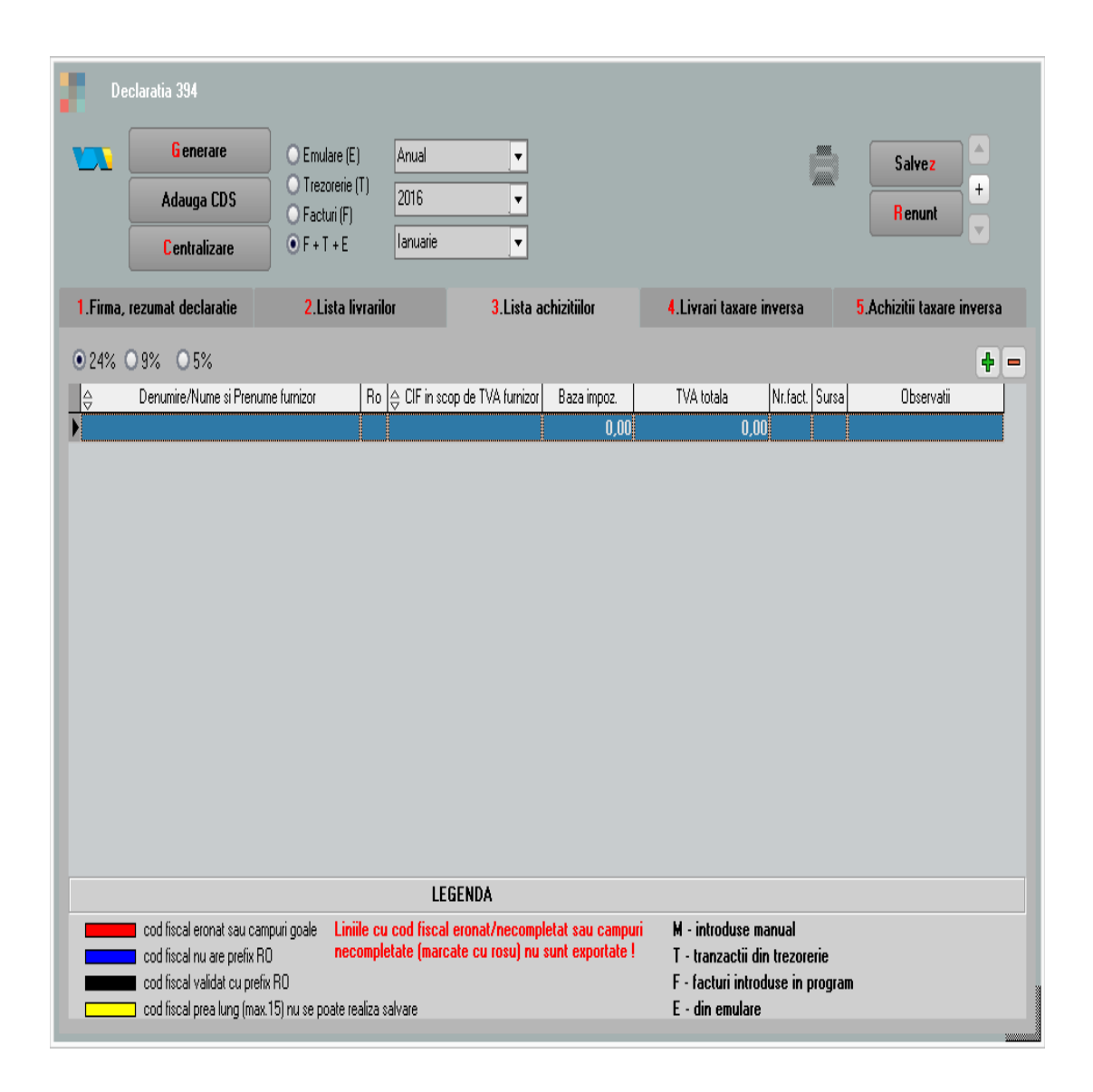

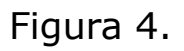

Ea poate fi suplimentata cu inregistrari introduse manual corespunzatoare perioadei in care nu s-a folosit produsul **WinMENTOR ENTERPRISE** (marcate cu tip sursa = M).

Facturile introduse in program si preluate in declaratie sunt marcate cu sursa = "F'' si sunt cumulate pe denumire si cod fiscal furnizor.

Tipurile de documente preluate sunt: facturile interne si facturile la aviz. Nu sunt preluate notele contabile diverse, chiar daca sunt cu TVA si apar in jurnalul de cumparari.

Platile din trezorerie direct pe cheltuieli cu TVA sunt aduse doar daca au in observatii caracterul "/" utilizat la separarea codului fiscal al partenerului de denumire, in jurnalul de cumparari, pentru cazul in care s-au inregistrat facturi de achizitii direct in trezorerie utilizand optiunea "Direct pe cheltuieli (TVA)" sunt marcate cu sursa = "T". Aceste inregistrari sunt preluate desfasurat, iar observatiile sunt tratate astfel: ceea ce este inaintea caracterului "/" este adus in campul "Denumire" iar ce urmeaza este adus in campul "CIF in scop de TVA furnizor". Pentru acest tip de tranzactii se completeaza si campul observatii cu denumirea, numarul si data documentului de plata. Pentru acest tip de tranzactii se mai poate folosi si constanta "Tranzactii pe cheltuieli/venituri: cer partenerul=Da", in acest caz nu mai este nevoie sa se completeze la observatii codul fiscal si denumirea deoarece ele sunt memorate automat prin selectarea partenerului, dupa alegerea contului.

4. Livrari cu taxare inversa - cuprinde toate tranzactiile de iesire cu flag-ul de "Taxare inversa" avand valoarea Da, operate in program in perioada selectata, pentru care clientul are cod fiscal incepand cu "RO" sau sediul social intr-o localitate din Romania (Fig.5)

| Declaratia 394 Cenerare Adauga CDS Centralizare 1.Firma, rezumat declaratie | <ul> <li>Emulare (E)</li> <li>Trezorerie (T)</li> <li>Facturi (F)</li> <li>F + T + E</li> <li>Ianuarie</li> <li>2.Lista livrarilor</li> </ul> | ▼<br>▼<br>▼<br>3.Lista achizitiilor | J.Livrari taxare inversa         | Salvez<br>+<br>Renunt<br>5.Achizitii taxare inversa |
|-----------------------------------------------------------------------------|----------------------------------------------------------------------------------------------------|-------------------------------------|----------------------------------|-----------------------------------------------------|
| Denumire//                                                                  | lume si Prenume beneficiar                                                                                                    | Ro ⊖ CIF in scop o                  | de TVA benef. Baza impoz.<br>0,0 | TVA totala Nr.fact                                  |
| ↓ ↓ Cod fiscal eronat sau ca cod fiscal nu are prefix                       | Denumire produs<br>LEG<br>Impuri goale<br>30                                                                                                  | Lenda<br>Sunt ex                    | Cod NC                           | Baza impoz. TVA totala<br>0,00                      |

Figura 5.

Se insumeaza la nivel de client si cod D394 (cod NC) - daca acesta este diferit de 0 in nomenclatorul de articole, valoarea articolelor tranzactionate si TVA-ul corespunzator. In cazul articolelor de cereale, plante tehnice, acest cod NC (Cod D394) se completeaza in Nomenclatoare> Articole> Alte caracteristici> Diverse. La generarea declaratiei vor fi aduse doar codurile NC valide din nomenclatura combinata pentru cereale si plante tehnice (Fig. 6).

| Nr.<br>crt. | Cod NC   | Denumirea                                                          |
|-------------|----------|--------------------------------------------------------------------|
| 1           | 10011000 | Grâu dur                                                           |
| 2           | 10019010 | Alac (Triticum spelta), destinat însămânțării                      |
| 3           | 10019091 | Grâu comun destinat însămânțării                                   |
| 4           | 10019099 | Alt alac (Triticum spelta) și grâu comun, nedestinate însămânțării |
| 5           | 10020000 | Secară                                                             |
| 6           | 100300   | Orz                                                                |
| 7           | 1005     | Porumb                                                             |
| 8           | 120100   | Boabe de soia, chiar sfărâmate                                     |
| 9           | 1205     | Semințe de rapiță sau de rapiță sălbatică, chiar sfărâmate         |
| 10          | 120600   | Semințe de floarea-soarelui, chiar sfărâmate                       |
| 11          | 121291   | Sfeclă de zahăr                                                    |

# Figura 6.

|                                                                                                    |                 | Cod de catalog :                                                                                                    | -                                                                            | (0) X Renunt              |
|----------------------------------------------------------------------------------------------------|-----------------|----------------------------------------------------------------------------------------------------|------------------------------------------------------------------------------|---------------------------|
| 1. Date general                                                                                            |                 | 2. Alte caracteristici                                                                                                    | )                                                                            |                           |
| 3. Diverse                                                                                                 | 4. Preturi      | 5. Categ. discount                                                                                                    | 6. Furnizori/Clienti                                                         | 7, Lunare                 |
| BLOCAT Grupa de eci<br>nedefinita<br>Data expirare autorizatie<br>Característica suplimentara<br>nedefinit | hivalenta 🏡 Mod | depozitare Ambalaje returnabile<br>Nefacturabil ?<br>Circula in regim returnabil ?<br>Utilizare stoc međiu<br>Inactiv pentru comenzi online ? | Structura colet Articol promotion<br>Fabricat in firma Producator/Imp<br>?   | al? Discount promo % [    |
| Cod extern Cod intern Cod vamal Cod PLU                                                                    |                 | Traducere din articolul generic ?<br>Durata de aprovizionare zile<br>Garantie la vanzare luni<br>Termen de plata zile                         | Tara de origine<br>Nr.zile de valabilitate<br>Restrictionare sezoniera peri: | nedefinita<br>abilitati ? |
| Cod CNAS<br>Cod D 34 10011000                                                                              |                 | Descriere object                                                                                                    |                                                                              |                           |
|                                                                                                    | c minim:        |                                                                                                    |                                                                              |                           |

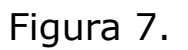

In cazul **tranzactiilor in valuta**, valoarea bazei de impozitare si TVA-ul aferent se vor calcula pe baza cursului tranzactiei.

Tranzactiile selectate pot proveni dintre tranzactiile de iesire din stoc de tipul: factura iesire, factura la aviz.

5. Achizitii cu taxare inversa - cuprinde toate tranzactiile de intrare cu flag-ul de "Taxare inversa" avand valoarea "Da", operate in program in perioada selectata, pentru care furnizorul are cod fiscal incepand cu "RO" sau sediul social intr-o localitate din Romania (Fig.8).

| Declaratia 394 Generare Adauga CDS Centralizare 1.Firma, rezumat declaratie | <ul> <li>Emulare (E)</li> <li>Trezorerie (T)</li> <li>Facturi (F)</li> <li>F + T + E</li> <li>Ianuarie</li> </ul> 2.Lista livrarilor | ▼<br>▼<br>3.Lista achizitiilor                 | 4.Livrari taxare inversa  | Salve:<br>Renun<br>5.Achizitii tar | t +<br>t v         |
|-----------------------------------------------------------------------------|----------------------------------------------------------------------------------------------------|------------------------------------------------|---------------------------|------------------------------------|--------------------|
| ⊖ Denumire/                                                                 | Nume si Prenume furnizor                                                                                                    | Ro   ⊖ CIF in scop d                           | le TVA benef. Baza impoz. | TVA totala                         | Nr.fact.           |
| ↓ Cod fiscal eronat sau ca cod fiscal nu are prefix la                      | Denumire produs<br>LEGI<br>mpuri goale<br>RO                                                                                         | DDA<br>Liniile cu cod fisc<br>necompletate (ma | Cod NC                    | Baza impoz.                        | TVA totala<br>0,00 |

#### Figura 8.

Se insumeaza la nivel de furnizor si cod D394 (cod NC) - daca acesta este diferit de 0 in nomenclatorul de articole, valoarea articolelor tranzactionate si TVA-ul corespunzator.

In cazul tranzactiilor in valuta, valoarea bazei de impozitare si TVA-ul aferent se vor calcula pe baza cursului tranzactiei.

Tranzactiile selectate vor proveni dintre tranzactiile de intrare in stoc de tipul: factura intrare, factura la aviz, cu moneda in lei sau valuta.

## C. Export:

Dupa ce ati completat si corectat datele trebuie sa apelati butonul "Centralizare" care va cumula inregistrarile, indiferent de sursa, dupa cod fiscal. Daca exista parteneri cu nume diferite si acelasi cod fiscal, la centralizare se pastreaza denumirea primului partener cu codul fiscal respectiv.

Liniile centralizate nu au completata coloana "Sursa".

Nu sunt exportate liniile cu albastru de la livrari.

Exportul se face in format .xml, respectand structura specificata in Ordinul 3596/19 decembrie 2011. Pentru exportul si validarea automata cu programul DukIntegrator al Ministerului de Finante trebuie copiat in directorul de unde se lanseaza executabilul "WMEnterprise" continutul directorului <dist> (se obtine prin dezarhivarea "dist\_20120213.zip" - softul J al programului DUKIntegrator).

La Exportul declaratiei, se face automat si verificarea datelor insa, daca se doreste validarea de catre programul DUKIntegrator, se poate apela butonul "Validator XML" care deschide automat acest soft de unde se poate face doar validarea sau validare + creare PDF.

#### D. Cumulare declaratie pe mai multe firme

Se pot cumula declaratiile de pe mai multe firme cu ajutorul optiunilor de "Salvare CDS" si "Adaugare CDS". Se recomanda ca salvarea CDS sa se faca inainte de centralizarea datelor pentru ca daca pe celelalte firme exista parteneri comuni sa nu se faca suma de valori deja rotunjite, ci sa se insumeze si apoi sa se rotunjeasca.

#### E. Generare declaratie pe subunitati

Daca este setata constanta "Functionare in regim HOLDING, cu subunitati izolate complet" pe "Da", atunci declaratia este generata doar pe subunitatea curenta. Potrivit prevederilor Legii nr. 422/2006 privind organizarea si functionarea sistemului statistic de comert international cu bunuri, completarea declaratiei statistice Intrastat este obligatorie iar transmiterea ei la Institutul National de Statistica (INS) se face exclusiv pe cale electronica, de catre operatorii economici care depasesc anumite praguri valorice ale schimburilor intracomunitare. Aceste praguri valorice sunt stabilite anual iar in functie de acestea se stabileste tipul declaratiei statistice ce trebuie raportata.

Variantele pentru anul 2018 pentru cele doua fluxuri – achizitii intracomunitare (Introduceri) respectiv livrari intracomunitare (Expedieri) si pentru determinarea tipului declaratiei sunt:

- Nu exista obligatia de a transmite Declaratia statistica Intrastat la INS:
  - Pentru Introduceri < 900.000 lei si Expedieri</li>
     < 900.000 lei</li>
- Declaratie standard (se completeaza toate informatiile, mai putin valoarea statistica):
  - Pentru Introduceri > sau = 900.000 lei si < 10.000.000 lei
  - Pentru Expedieri < sau = 900.000 si < 20.000.000 lei</li>
- Declaratie extinsa (se completeaza toate informatiile, inclusiv valoarea statistica)
  - Introduceri > sau= 10.000.000 lei;
  - Expedieri > sau = 20.000.000 lei;

#### I. CONFIGURARI

Pentru a furniza informatiile solicitate prin aceasta declaratie, trebuie ca la nivel de articol sa fie

completate:

 codul vamal – cod existent in Nomenclatorul Combinat (CN Intrastat). Acest nomenclator este populat odata cu trecerea la versiune mai mare sau egala cu 15.006. Daca anterior a fost instalata o alta versiune 15.00x, este necesar ca din *WinMService* sa se lanseze *Verificare structuri Service*. Daca in nomenclatorul de articole nu a fost completat codul vamal, atunci se poate prelua din CN, cautand in clase si subclase, ca in Fig.1.

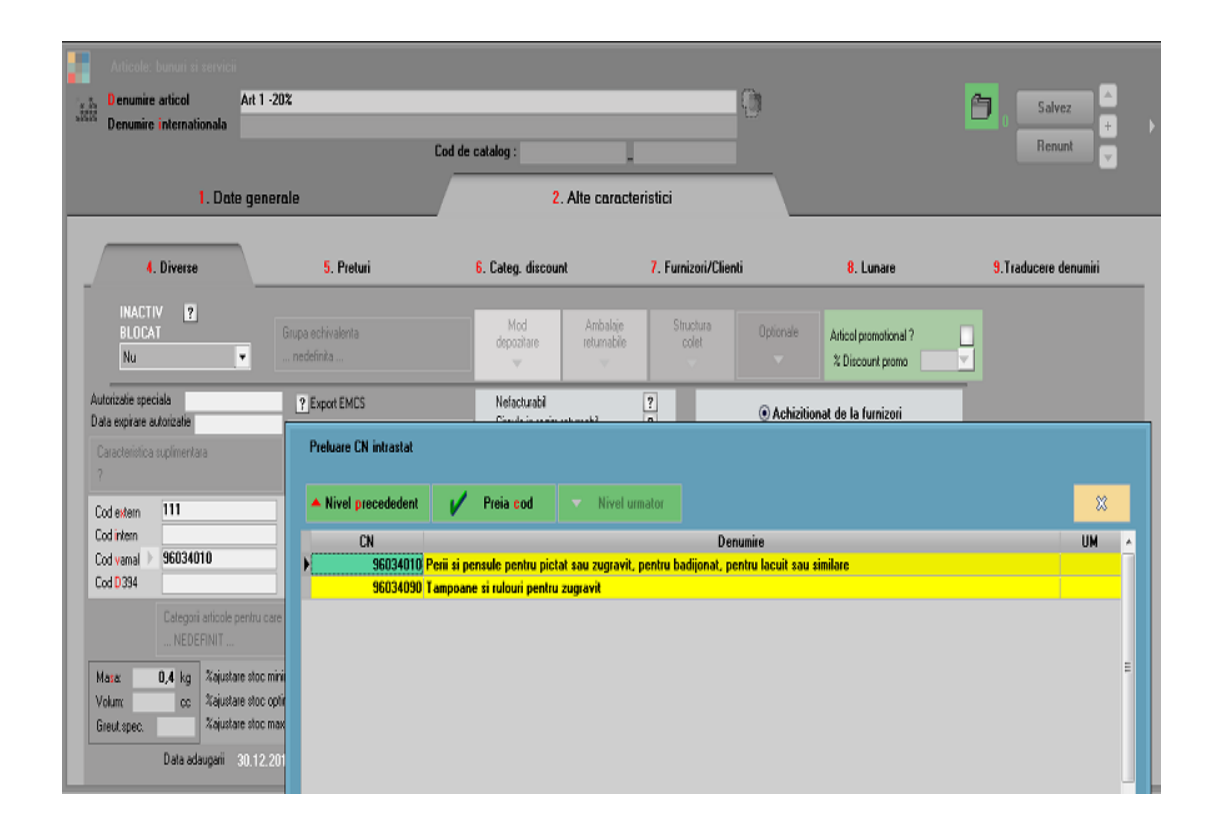

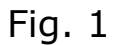

 masa, deoarece masa neta este printre datele solicitate in declaratie; valoarea care se exporta = masa \* cantitatea din documente  tara de origine, informatie solicitata atat la Introduceri, cat si la Expedieri, se alege din nomenclatorul de tari, in sectiunea Alte caracteristici > Diverse; daca aceasta nu este completata, atunci se va prelua tara asociata Producatorului setat in aceeasi sectiune (Fig.2)

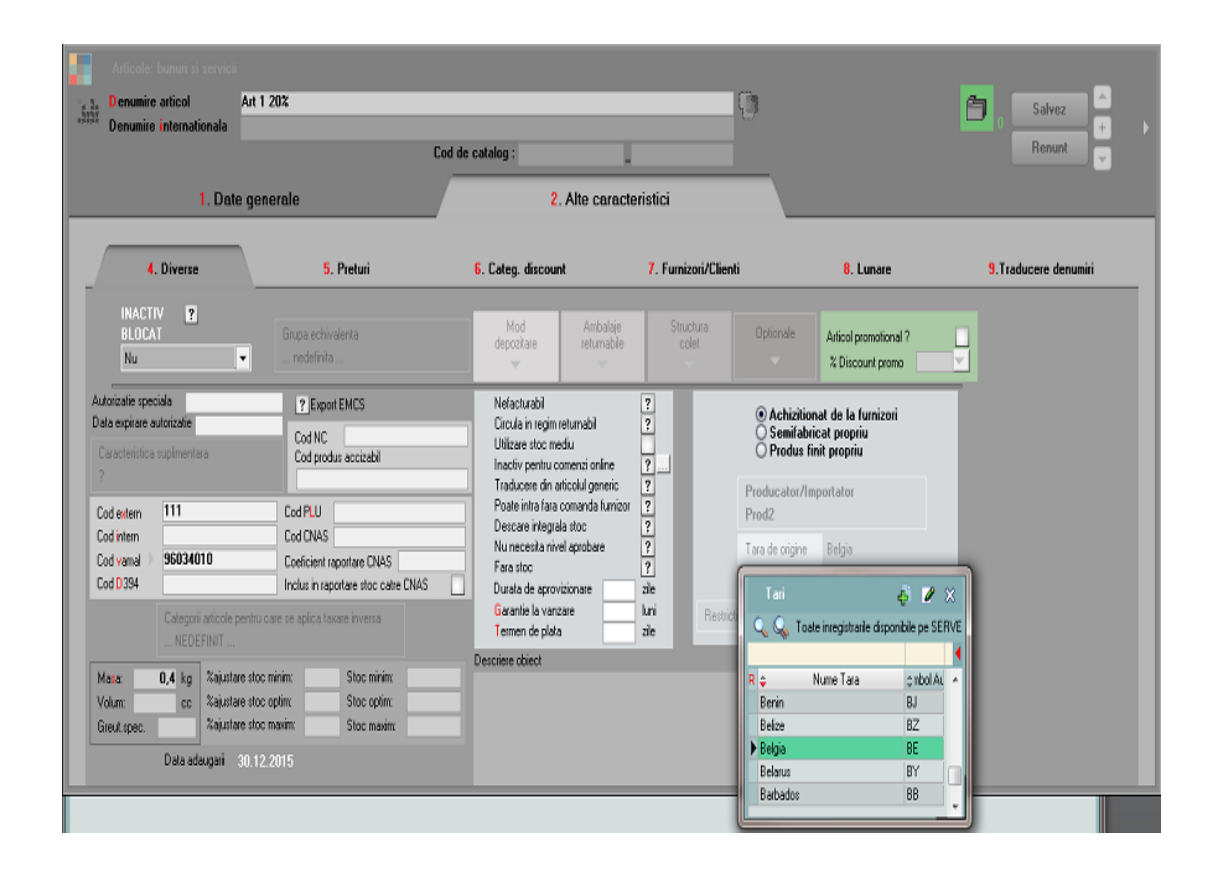

Fig. 2

 la anumite coduri vamale se solicita si cantitatea in unitati de masura suplimentara; pentru a furniza si aceasta informatie, atat la nivel de unitate de masura principala, cat si la nivel de unitate de masura secundara, s-au adaugat in aplicatie campurile Den.INTRASTAT/Den.INTR, care deschid nomenclatorul standard Intrastat de unitati de masura suplimentare, stabilind astfel corespondenta dintre unitatea de masura din

## WinMENTOR ENTERPRISE si cea din

nomenclatorul Intrastat (Fig.3)

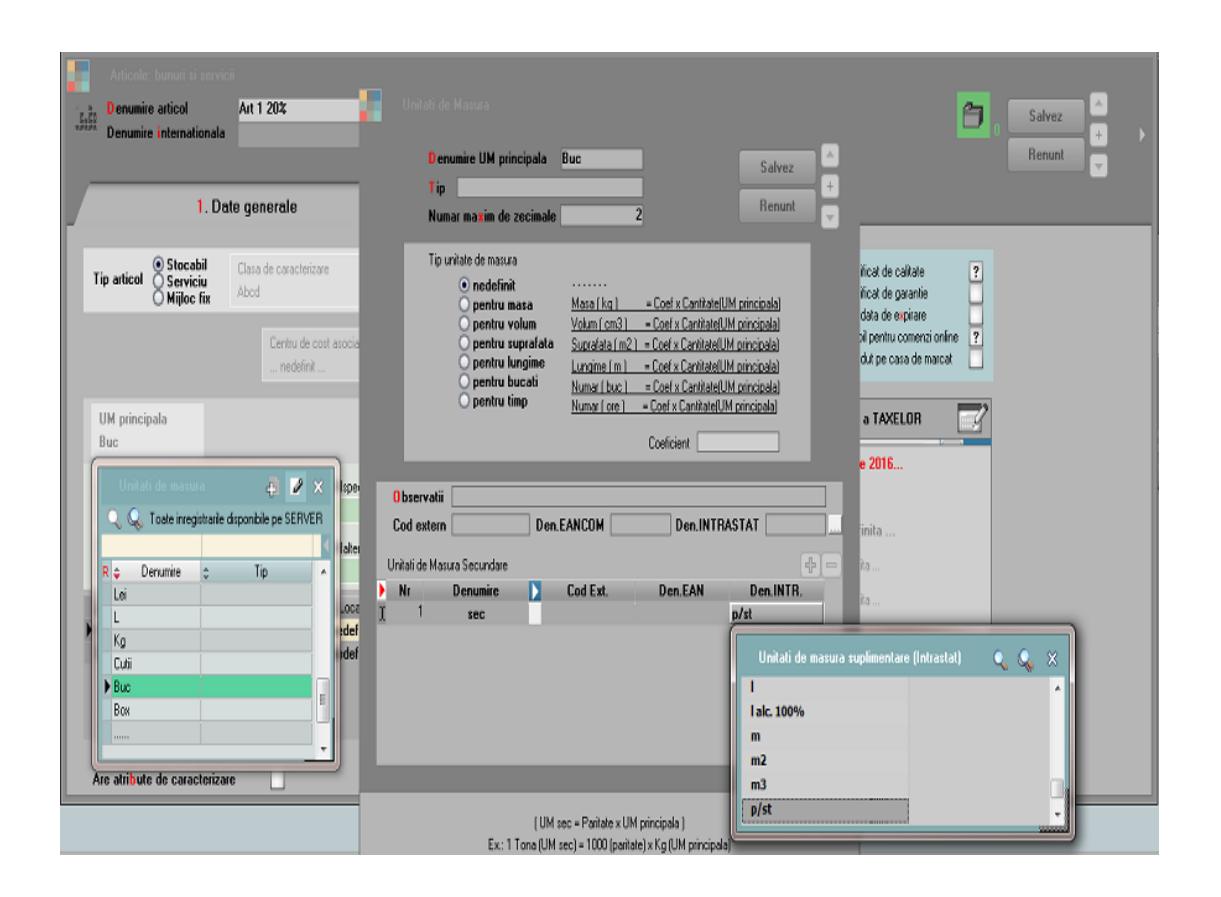

Fig. 3

Pentru ca documentele de intrare/iesire sa fie preluate in declaratie, trebuie sa fie indeplinite conditiile urmatoare:

- sediul partenerului trebuie sa fie intr-o localitate dintr-un stat comunitar european
- pe document trebuie selectate din nomenclatoarele specifice:
  - termenii de livrare (EXW, DDP, DAT....)
  - modul de transport (maritim, feroviar, rutier...)
  - natura tranzactiei (Achizitie/Vanzare definitiva, Comert in barter...)

**Nota**: Daca nu sunt completate cele 3 caracteristici, articolele de pe documentele respective vor fi aduse

in declaratie, dar cu informatii incomplete.

 articolele sa aiba completat codul vamal, cod care sa se regaseasca in nomenclatorul oficial valabil la data respectiva (NC8 pentru 2018)

## **II. FUNCTIONARE**

Optiunea se gaseste in *MENTOR > Contabile* in sectiunea de **Date** (Fig.4).

| WinMENTOR                                            | Firma                   | Declaratii                         | 💌 Luna lucru:                                                | lanuarie 2018 |     |            |
|------------------------------------------------------|-------------------------|------------------------------------|--------------------------------------------------------------|---------------|-----|------------|
| MENTOR                                               | Service                 | Comercial                          | Productie                                                    | Expert        | CRM | Alte modul |
| Diverse Nomenclatoare                                | Intrari Miscari Interne | l <u>e</u> siri <u>I</u> rezorerie | Contabile                                                    |               |     |            |
| Compensari                                           | 🗧 Casa                  | <b>0</b> ?                         | <u>N</u> ote contabile diverse                               | ?             | •?  |            |
| <i>*</i> *                                           | 💌 📎 💋 🛃                 | # 🔹 🕅                              | <u>S</u> abloane de note contabile                           | 0 🔬 🖗 👔       |     |            |
| 1 - Utilizatori activi:<br>Annie1_/ ANNIE (Tanuarie) | 2018)                   |                                    | Plan de conturi principal                                    |               |     |            |
| <b>5</b> 8                                           |                         |                                    | Pjan de conturi secundar<br>Pl <u>a</u> n de conturi tertiar |               |     |            |
|                                                      |                         |                                    | <u>E</u> videnta cheltuieli in avans                         |               |     |            |
|                                                      |                         |                                    | Sįtuatii financiare                                          |               |     |            |
|                                                      |                         |                                    | Import situatii financiare                                   |               |     |            |
|                                                      |                         |                                    | Declaratia 300                                               |               |     |            |
| <≫                                                   |                         |                                    | De <u>c</u> laratia 390                                      |               |     |            |
|                                                      |                         |                                    | Declarația 332 (in lucru)<br>Declarația 394                  |               |     |            |
| 0                                                    |                         |                                    | Declaratia 394 (2016)                                        |               |     |            |
| 0                                                    |                         |                                    | > Declaratie intrastat                                       | 1             |     |            |
| 2                                                    |                         |                                    | Impozit pe profit                                            |               |     |            |
| 1                                                    |                         |                                    | Export pentru bilant                                         |               |     |            |
| 0                                                    |                         |                                    | As <u>o</u> ciati in participatiune                          |               |     |            |

Fig. 4

Macheta declaratiei are o zona de configurare generala si 3 ferestre de date: *Firma*, *Introduceri* si *Expedieri* (Fig.5.).

| 2018     Ti       Ianuarie     Generare                                                                                                    | p introduceri Nous 💌<br>ip expedieri Nous 💌                                                                                                    | Salvez +<br>Renunt                                     |
|----------------------------------------------------------------------------------------------------|----------------------------------------------------------------------------------------------------|--------------------------------------------------------|
| 1.Fima                                                                                                    | 2.Introduceri                                                                                                    | 3.Expedieri                                            |
| Determine         Declarati SRL       Columbia         Cod unic de identificare fiscala       R06887123         Persoana de contact       Rume         Nume       A         Prenume       Z         Pozitie       Administrator         Telefon       0232217260       Fax       0232217260         E-mail       mentor@wme.ro | Cale:<br>E:\export_declaratii<br>Director nou:<br>Cale:<br>Director nou:<br>Cale:<br>Director nou:<br>Cale:<br>Director nou:<br>Cale:<br>Director nou:<br>Cale:<br>Cale:<br>Director nou:<br>Cale:<br>Cale:<br>Director nou:<br>Cale:<br>Cale:<br>Director nou:<br>Cale:<br>Cale: | Creare                                                 |
| ✓ Declarant tert         Denumire       TH JUNIOR SRL         Cod unic de identificare fiscala       R06887050         Strada       Sos Nationala         Nr.       18:20       Bloc       Scara       Apart.         Cod postal       Localitate       IASI         Observatii                                                | Selecteaza disc: e e: []<br>Exporta Introduceri standard<br>Exporta Introduceri extins                                                                                                    | Exporta Expedieri standard<br>Exporta Expedieri extins |

Fig. 5

#### Optiuni de generare:

- Perioada pentru care se face raportarea: An si Luna
- Tip introduceri:
  - Noua reprezinta o declaratie care va fi transmisa la INS pentru prima data pentru perioada de referinta selectata
  - Revizuire reprezinta o declaratie care urmeaza a inlocui o declaratie transmisa anterior

- Nula se selecteaza aceasta optiune cand operatorul economic este obligat sa declare pentru sistemul *Intrastat*, insa nu are nimic de declarat pentru perioada de referinta selectata.
- Tip expedieri:
  - Noua (aceeasi semnificatie ca la Introduceri)
  - Revizuire (aceeasi semnificatie ca la Introduceri)
  - Nula (aceeasi semnificatie ca la Introduceri)

Butonul **"Generare"** completeaza datele firmei (Date companie, Persoana de contact) si cele 2 grile – *Introduceri,* respectiv *Expedieri*.

## 1.Firma

In aceasta sectiune, pot fi modificate datele completate automat la generare. In plus, in cazul in care declarantul este o parte terta care creeaza si transmite declaratii in numele unui operator economic obligat sa faca raportari la INS, atunci trebuie bifat *"Declarant tert"* si ales un partener sau se completeaza manual rubricile respective.

## Atentie!

Campul "Email" este obligatoriu de completat daca doriti sa primiti codul de confirmare a incarcarii declaratiei *Intrastat* de catre *INS*.

Tot in aceasta sectiune sunt si butoanele de export, diferentiate dupa tipul declaratiei – standard sau extins, si dupa tipul tranzactiilor – introduceri sau expedieri (Fig.6.):

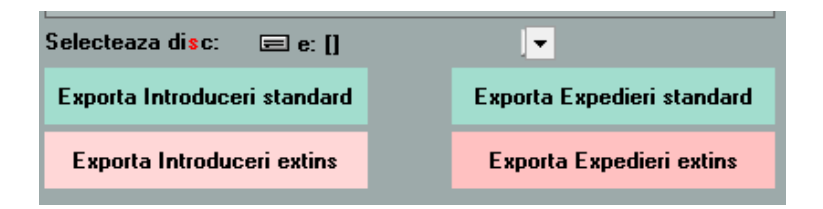

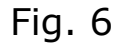

Diferenta dintre declaratia standard si cea extinsa este faptul ca in varianta extinsa apare in plus valoarea statistica. In functie de totalul schimburilor intracomunitare in raport cu pragurile valorice oficiale, se va opta pentru o varianta pe fluxul de introduceri si o varianta pe cel de expedieri.

Numele fisierelor *xml* generate vor fi dupa cum urmeaza:

- partea numerica a codului fiscal\_A/D\_anlunaraportare.xml – declaratia este noua,
- partea numerica a codului fiscal\_AR/DR\_anlunaraportare.xml – declaratia este de revizuire,
- partea numerica a codului fiscal\_AN/DN\_anlunaraportare.xml – declaratia este nula.

## 2. Introduceri

In aceasta grila sunt aduse toate articolele care au cod vamal din nomenclatorul standard (NC8), de pe documentele de intrare cu partener din UE. Sunt grupate si totalizate dupa:

- cod vamal (NC8)
- natura tranzactiei (Cod A, Cod B)
- mod livrare (Cod Livr)

- mod transport (Cod Tr.)
- codul statului membru de expediere (tara exp.)

Alte informatii afisate si exportate:

- valoarea facturata (lei) fara TVA sau accize
- valoarea statistica (lei) valoarea bunului la locul si in momentul in care acesta intra pe teritoriul national al Romaniei (frontiera Romaniei); in afara de valoarea bunului, valoarea statistica trebuie sa contina costul transportului si al asigurarii acestuia pana la frontiera romana (pe parcurs intern, respectiv extern)

**Nota:** In aplicatie, valoarea statistica se calculeaza ca valoarea facturata + supliment valoare statistica + supliment NIR.

- masa neta (Kg net) masa articolului \* cantitatea
- tara de origine tara de origine din nomenclatorul de articole, sau tara producator articol (daca prima nu este completata) sau, in ultima instanta, tara furnizorului
- unitatea de masura suplimentara (UM supl) solicitata la anumite coduri vamale
- cantitatea in UM suplim. (daca e cazul).

## 3. Expedieri

In aceasta grila sunt aduse toate articolele care au cod vamal din nomenclatorul standard (NC8), de pe documentele de iesire cu partener din UE. Sunt grupate si totalizate dupa:

- cod vamal (NC8)
- natura tranzactiei (Cod A, Cod B)
- mod livrare (Cod Livr.)
- mod transport (Cod Tr.)

- codul statului membru de destinatie (tara dest.)
- cod identificare fiscala partener (CUI part.)

Alte informatii afisate si exportate:

- valoarea facturata (lei) fara TVA sau accize
- valoarea statistică (lei) valoarea bunului la locul si in momentul in care acesta paraseste teritoriul national al Romaniei (frontiera Romaniei)
- masa neta (Kg net) masa articolului \* cantitatea
- tara origine tara de origine din nomenclator articole sau tara producator articol daca prima nu este completata
- codul tarii partenerului (tara part.)
- unitatea de masura suplimentara (UM supl.) solicitata la anumite coduri vamale
- cantitatea in UM suplim. (daca e cazul).

Datele completate automat in cele doua grile (Introduceri/Expedieri) pot fi modificate sau completate si pot fi adaugate/sterse linii.

La apelarea butoanelor de export este validata completarea unor campuri obligatorii: tara origine articole, cod fiscal valid declarant si declarant tert, cod Siruta localitate declarant, si respectiv, declarant tert.

Recomandam ca fisierele *.xml* generate sa fie importate in aplicatiile oficiale offline sau online, deoarece acestea contin reguli de validare predefinite, care nu sunt la dispozitia dezvoltatorilor de aplicatii. Dupa import si validare, fisierele pot fi transmise pe email catre *Institutul National de Statistica*.

Se gaseste in *MENTOR* > *Contabile* > *Impozit pe profit* 

Pentru calculul impozitului pe profit trebuie setate urmatoarele constante:

- Procent impozit pe profit = 16
- Cont cheltuieli impozit pe profit = ...
- Cont cheltuieli de protocol = ...
- Cont cheltuieli sponsorizari = ...
- Cont impozit pe profit = ...

Macheta de calcul aduce rulajul cumulat din balanta contabila pentru conturile de venituri si cheltuieli pe perioada selectata.

| Impozit pe profit An curent Trimestrial Procent                                                        | rul 💽 1 🔵 2 🔵 3 🔘<br>impozit pe profit 16 % | 4                                                                                                 | Genera<br>V                | ire                                                                                                    | Salvez +<br>Renunt +        |
|----------------------------------------------------------------------------------------------------|---------------------------------------------|---------------------------------------------------------------------------------------------------|----------------------------|----------------------------------------------------------------------------------------------------|-----------------------------|
| VENITURI Rulaj                                                                                         | Venit                                       | turi neimpozabile                                                                                 |                            | Venituri impozabile                                                                                                    | 4 =                         |
| ¢ Cont venituri                                                                                        | Denumire                                    | \$ Tip                                                                                            | RULAJ                      | Venituri neimpozabile<br>0,00 0,00                                                                                                    | Venituri impozabile<br>0,00 |
| C <b>HELTUIELI</b> Rulaj                                                                               | Cheltui                                     | ieli nedeductibile                                                                                |                            | Cheltuieli deductibile                                                                                                    | ¢ =                         |
| Cont cheltuieli                                                                                        | Denumire                                    | \$ Tip                                                                                            | RULAJ                      | Cheltuieli nedeductibile                                                                                                    | Cheltuieli deductibile      |
| Bemente similare veniturilor                                                                           |                                             | Chelt. protocol neded.<br>Pierdere din anii precedenti<br>Profit contabil<br>Rezultat fiscal Impo | Dozit pe rezultatul fiscal | sumelor reprezentand sponsorizare<br>si/sau mecenat si burse private<br>Impozit pe profit contabilizat anterior<br>Impozit pe profit de inregistrat<br>Cifra de afaceri |                             |
| raportate din per, prec.<br>Rezerva legala deductibila<br>Provizioane fiscale<br>Alte sume deductibile |                                             | Profit investit<br>Credit fiscal, din care:<br>Credit fiscal extern<br>Impozit pe profit scutit   |                            | Suma maxima deductibila din impozit<br>cheltuieli de sponsorizare, mecenat s<br>burse private<br>Suma din sponsorizari reportata din a<br>precedenti                    | ani                         |
| Cheltuieli aferente veniturilor neimpozabile<br><b>Observatii</b>                                      |                                             | Alte scutiri si reduceri                                                                          |                            | Cheltuieli sponsorizari deductibile                                                                                                    |                             |

#### **Optiuni de generare**:

- Perioada calcul trimestrial, anual
- Venituri
  - Rulaj: aduce rulajul cumulat din balanta contabila pe perioada selectata. Aceste valori pot fi modificate.
  - Venituri neimpozabile: se poate completa manual sau cu *dubluClick* pe valoarea din rulaj.
  - Venituri impozabile: face diferenta dintre Rulaj si Venituri neimpozabile.

- +/-: pot fi adagate/serse conturi.
- Cheltuieli
  - Rulaj: aduce rulajul cumulat debitor din balanta contabila pe perioada selectata. Aceste valori pot fi modificate.
  - Cheltuieli nedeductibile: automat se aduce rulajul debitor cumulat de pe conturile setate la constantele "cont cheltuieli impozit pe profit", "cont cheltuieli sponsorizari", fie se poate completa manual sau cu dubluClick pe valoarea din coloana de rulaj
  - Cheltuieli deductibile: fac diferena dintre *Rulaj* si *Cheltuieli nedeductibile*
  - +/-: pot fi adaugate/sterse conturi
- Elemente similare veniturilor: valoare introdusa de utilizator;
- Elemente similare cheltuielilor: valoare introdusa de utilizator;
- **Deduceri fiscale:** valori introduse de utilizator;
  - Amortizarea fiscala;
  - Cheltuieli cu dobanzile si diferentele de curs valutar reportate din perioada precedenta;
  - Rezerva legala deductibila;
  - Provizioanele fiscale;
  - Alte sume deductibile;
- Cheltuieli aferente veniturilor neimpozabile: valoarea introdusa de utilizator;
- Cheltuieli de protocol
  - Cheltuieli de protocol admise: conform Art 21 alin (3) lit. a se face calculul urmator: 2% din (Venituri totale – Venituri neimpozabile) – (Cheltuieli totale – Cheltuieli de protocol – Cheltuieli cu impozitul pe profit - Cheltuielile aferente veniturilor neimpozabile);
  - Cheltuieli de protocol nedeductibile: diferenta dintre rulajul contului de la cheltuielile de protocol si suma calculata la cheltuielile de protocol admise;
  - Pierdere din anii precedenti: valoare introdusa de utilizator. In cazul in care societatea

realizeaza pierdere fiscala nu se mai calculeaza cheltuielile de protocol deductibile;

- **Profit contabil:** aduce diferenta dintre rulajul cumulat venituri si rulajul cumulat al cheltuielilor pe perioada selectata;
- **Profit impozabil:** aduce diferenta dintre *Venituri* totale - Cheltuieli totale - Venituri neimpozabile + Cheltuieli nedeductibile + Elemente similare veniturilor - Elemente similare cheltuielilor -Deduceri fiscale - Pierderea fiscala de recuperat din anii precedenti;
- **Impozit pe profit:** se aplica procentul setat la constanta "procent impozit pe profit" la profitul impozabil calculat anterior;
- **Profit investit:** valoare introdusa de utilizator;
- **Credit fiscal** format din:
  - Credit fiscal extern: valoare introdusa de utilizator;
  - Impozit pe profit scutit: se aplica procentul setat la constanta "procent impozit pe profit" la valoarea introdus la Profitul investit;
  - Alte scutiri si reduceri: valoare introdusa de utilizator;
- Impozit pe profit inainte de scaderea sumelor reprezentand sponsorizare si/sau mecenat burse private: diferenta dintre valoarea obtinuta la impozitul pe profit si cea de la creditul fiscal;
- **Impozit pe profit contabilizat anterior:** aduce rulajul cumulat de pe contul setat in cadrul constantei "Cont cheltuieli impozit pe profit" din perioada anterioara ce este deja contabilizat inainte de acest calcul de impozit pe profit;
- **Impozit pe profit de inregistrat:** aduce diferenta dintre impozitul pe profit inainte de scaderea sumelor reprezentand sponsorizarile si impozitul pe profit contabilizat anterior;
- Cifra de afaceri: se calculeaza pornind de la rulajul cumulat creditor al conturilor 701 + 702 + 703 + 704 + 705 + 706 + 707 + 708 709 + 7411;

- Cheltuieli cu sponsorizarile:
  - Suma maxima deductibila din impozit cu cheltuieli de sponsorizare, mecenat si burse private: se calculeaza 3 ‰ din cifra de afaceri si 20% din impozitul pe profit datorat, inainte de scaderea sumelor reprezentand sponsorizari si/sau mecenat si burse private, iar minimul dintre aceste valori se completeaza in acest camp;
  - Suma din sponsorizari reportata din anii precedenti: valoare introdusa manual;
  - Cheltuieli sponsorizari deductibile: se compara suma maxima deductibila din impozit cu cheltuieli de sponsorizare calculata anterior cu rulajul debitor al conturilor setate in cadrul constantei "Cont cheltuieli sponsorizari" si daca rulajul este mai mare decat aceasta suma la cheltuieli sponsorizari deductibile se completeaza suma maxima deductibila. Daca rulajul este mai mic decat suma maxima, la cheltuieli atunci se completeaza sponsorizari deductibile valoarea de pe rulaj. Daca exista si suma din sponsorizari reportata din anii precedenti si rulajul este mai mic decat suma maxima, atunci la cheltuieli sponsorizari deductibile se completeaza rulajul + suma reportata din anii precedenti in limita sumei maxime deductibile.

## **B.** Contabilizare

Daca sunt setate constantele "Cont cheltuieli impozit pe profit" si "Cont impozit pe profit" atunci suma de la calculul impozitului pe profit de inregistrat este contabilizata cu acele conturi.

691 = 441

Daca sunt si cheltuieli din sponsorizari deductibile atunci se mai genereaza o nota contabila cu conturile setate in cadrul constantelor "Cont cheltuieli impozit pe profit" si "Cont impozit pe profit" in rosu cu acea valoare.

Generarea notelor contabile se face apeland butonul ce deschide macheta de note contabile diverse.

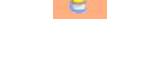

Acea nota contabila are automat facute inregistrarile si valorile deja calculate dar poate fi modificata de utilizator.

#### C. Listare

Cu ajutorul butonului de listare se poate obtine *Registrul de evidenta fiscala*.

## D. Generare declaratie pe subunitati

Daca este setata constanta "Functionare in regim HOLDING, cu subunitati izolate complet" pe Da, atunci calculul impozitului pe profit este facut doar pe subunitatea curenta.